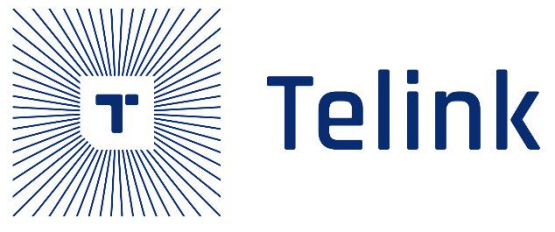

# B91 Wearable EVK V5.0 User Guide

AN-21011301-E1

Ver.1.0.0

2021/01/13

## Keyword

Features, Pin layout, Audio, Amoled

## Brief

This is a user guide for B91 wearable EVK V5.0. This document is dedicated for wearable application development based on TLSR9518A SoC.

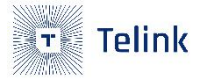

### Published by

Telink Semiconductor

Bldg 3, 1500 Zuchongzhi Rd,

Zhangjiang Hi-Tech Park, Shanghai, China

© Telink Semiconductor

All Right Reserved

### Legal Disclaimer

This document is provided as-is. Telink Semiconductor reserves the right to make improvements without further notice to this document or any products herein. This document may contain technical inaccuracies or typographical errors. Telink Semiconductor disclaims any and all liability for any errors, inaccuracies or incompleteness contained herein.

Copyright  $\ensuremath{\mathbb{C}}$  2019 Telink Semiconductor (Shanghai) Ltd, Co.

### Information

For further information on the technology, product and business term, please contact Telink Semiconductor Company (<u>www.telink-semi.com</u>).

For sales or technical support, please send email to the address of:

telinkcnsales@telink-semi.com

telinkcnsupport@telink-semi.com

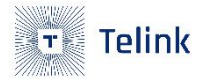

# **Revision History**

### Version 0.2 (2020-09-29)

| Section | Change Description |
|---------|--------------------|
|         |                    |
|         |                    |

### Version 0.1.0 (2020-08-26)

This is the Initial release.

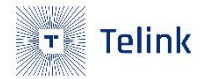

# Contents

| evision History                                   |
|---------------------------------------------------|
| ontents                                           |
| ist of Figures5                                   |
| ist of Tables7                                    |
| Product Introduction                              |
| 1.1 General Description                           |
| 1.2 Key Features                                  |
| 1.3 Mechanical and PCB Fabrication Specifications |
| 1.4 Pin layout                                    |
| 1.4.1 Debug interface                             |
| 1.4.2 Screen Interface                            |
| 1.4.3 Heart Rate Interface                        |
| 1.4.4 Motor Interface                             |
| 1.4.5 Speaker Interface                           |
| 1.4.6 Lion-Battery Interface                      |
| Jumper Connection Guide                           |
| 2.1 Power Supply 25                               |
| 2.1.1 Via Telink Burning Board Power Supply25     |
| 2.1.2 Via TLSR9 DEV KEY Power Supply26            |
| 2.1.3 Via USB                                     |
| 2.1.4 Via LI Battery                              |
| 22 LED                                            |

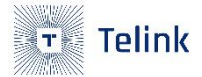

| 2.3 RF PA                             |
|---------------------------------------|
| Bluetooth RF path selection           |
| 3.1 Chose onboard antenna             |
| 3.2 Chose 2.4G whip antenna           |
| . Download Firmware                   |
| 4.1 Download Via Telink Burning Board |
| 4.2 Download Via TLSR9 DEV KEY        |
| Demo Firmware Instruction             |
| 5.1 "_proj_smart_watch_ nosniff.bin"  |
| 5.1.1 How to connect EVK to phone     |
| 5.1.2 How to connect EVK to headset   |
| 5.2 "B91_SPI_Demo.bin"                |
| .Reference Design40                   |
| 6.1 Schematic                         |
| 6.2 Bill Of Materials                 |

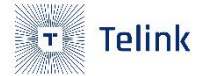

# List of Figures

| Figure 1-1  | TLSR9518A Block diagram (without internal flash) | 9  |
|-------------|--------------------------------------------------|----|
| Figure 1-2  | EVK Hardware interface                           | 10 |
| Figure 1-3  | EVK photo                                        | 12 |
| Figure 1-4  | Mechanical dimensions                            | 13 |
| Figure 1-5  | Debug pin layout                                 | 14 |
| Figure 1-6  | Screen pin layout                                | 16 |
| Figure 1-7  | Heart rate pin layout                            | 20 |
| Figure 1-8  | Motor pin layout                                 | 22 |
| Figure 1-9  | Speaker pin layout                               | 23 |
| Figure 1-10 | ) Lion-Battery pin layout                        | 24 |
| Figure 2-1  | Via Telink Burning Board Power Supply            | 26 |
| Figure 2-2  | Via TLSR9 DEV KEY Power Supply                   | 27 |
| Figure 2-3  | Via USB Power Supply                             |    |
| Figure 2-4  | Via LI Battery Power Supply                      | 29 |
| Figure 2-5  | LED Jumper                                       |    |
| Figure 3-1  | Chose onboard antenna                            |    |
| Figure 3-2  | Chose 2.4G glue stick antenna                    | 33 |
| Figure 5-1  | Firmware download success                        | 35 |
| Figure 5-2  | Find the device                                  |    |
| Figure 5-3  | Connect device success                           | 37 |
| Figure 5-4  | Audio components                                 |    |
| Figure 5-5  | Firmware download success                        |    |
| Figure 5-6  | Amoled display                                   |    |

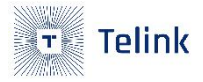

| Figure 6-1 | Schematic |
|------------|-----------|
|------------|-----------|

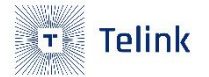

# List of Tables

| Table 1-1  | J58 JTAG pin header         | 14 |
|------------|-----------------------------|----|
| Table 1-2  | J75 SWS pin header          | 15 |
| Table 1-3  | J22 LCD screen connector    | 16 |
| Table 1-4  | CON1 LCD TP connector       | 17 |
| Table 1-5  | J56 Amoled Screen connector | 18 |
| Table 1-6  | J4 heart rate connector     | 20 |
| Table 1-7  | J7 heart rate connector     | 21 |
| Table 1-8  | J3 Motor pin header         | 22 |
| Table 1-9  | J14 speaker pin header      | 23 |
| Table 1-10 | ) J59 speaker pin header    | 23 |
| Table 1-11 | J9 battery pin header       | 24 |
| Table 2-1  | Manual controller table     | 30 |
| Table 6-1  | BOM table                   | 47 |

7

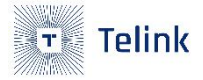

# **1**. Product Introduction

This is a user guide document for Telink B91 wearable EVK5.0. A 454\*454 amoled screen is placed on the EVK, which users can use to develop GUI. At the same time, a g-sensor chip is placed to facilitate user development of scenes. In addition, heart rate interface and motor interface are reserved. EVK also supports audio scene development.

## 1.1 General Description

The EVK is based on Telink TLSR9518A platform, provides a Bluetooth Classic and Bluetooth Low Energy wireless system.

The TLSR9518A integrates a powerful 32-bit RISC-V (RISC-Five) MCU, DSP, AI Engine, 2.4 GHz ISM Radio, 256 KB SRAM, stereo audio codec, 14 bit AUX ADC, analog and digital Microphone input, PWM, flexible IO interfaces, and other peripheral blocks required for advanced audio applications.

The TLSR9518A also includes multi-stage power management design with near-threshold level power consumption allowing ultra-low power operation and making it the ideal candidate for wearable and power-constraint applications.

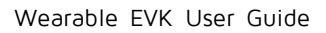

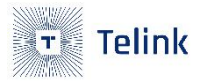

| Power Managment                         |                       | Clock                           | <                      | Memory    |
|-----------------------------------------|-----------------------|---------------------------------|------------------------|-----------|
| RESET                                   | LDO/DCDC              | 24MHz Crystal                   | 24MHz RC               | SPAM      |
| POWER-ON                                | POWER                 | Oscillator                      | Oscillator             | SKAIT     |
| BROWN OUT                               | CONTROLLER            | 32.768kHz<br>Crystal Oscillator | 32kHz RC<br>Oscillator | FLASH     |
| Auc                                     | dio                   | Core                            | Inter                  | face      |
| Dual DMIC                               | 125                   | 32bit RISC-V MCU                | GPIO                   | Swire     |
| Dual AMIC                               | Stereo<br>Audio Codec | (with DSP Extension)            |                        |           |
| Timer                                   |                       | FPU                             | I2C                    | Flash I/F |
| Timer/<br>Watchdog                      | Sustam                | AI Engine                       | SPI M/S                | JTAG      |
| 32kHz<br>LTIMER                         | Timer                 | ;                               | SPI Slave              | PWM       |
| Radio                                   |                       | Security                        | USB                    |           |
| Bluetooth/<br>802.15.4/<br>2.4GHz Radio |                       | AES/PKE                         |                        | Aux ADC   |
|                                         |                       | TRNG                            | UART                   |           |

Figure 1-1 TLSR9518A Block diagram (without internal flash)

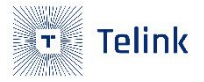

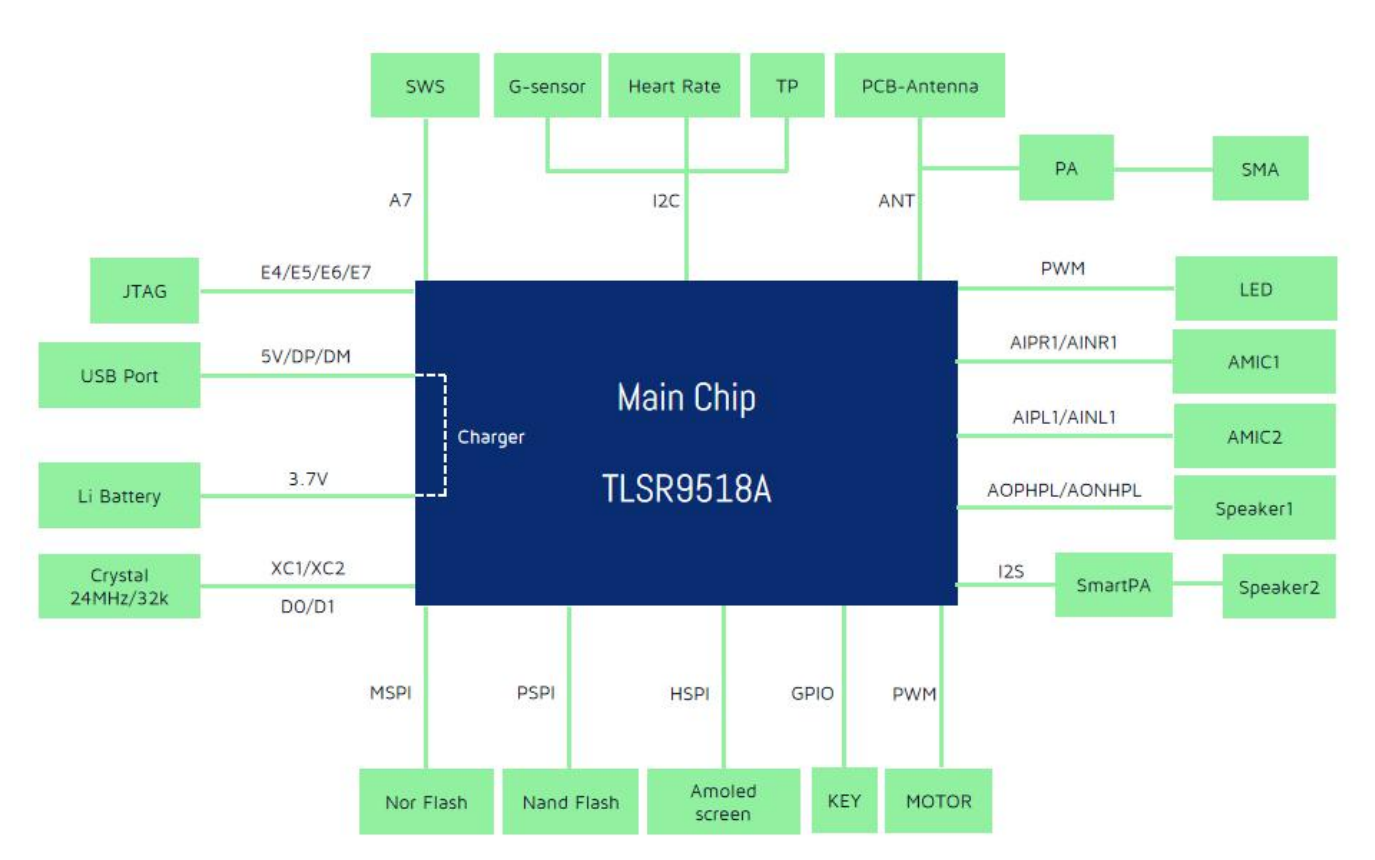

#### Figure 1-2 EVK Hardware interface

## 1.2 Key Features

- 1. TLSR9518A Embedded 32-bit RISC-V micro-controller
  - Better power-balanced performance than ARM M4
  - Instruction and Data cache controller
  - Maximum running speed up to 96 MHz
  - Integrated DSP extensions instructions
  - Integrated "F" standard extensions for single-precision floating-point
- 2. Bluetooth Compliant
  - BR, EDR 2 Mbps and 3 Mbps
  - BLE 1 Mbps and 2 Mbps, Long Range 125 kbps and 500 kbps
- 3. External RF PA support, TX power up to +20dbm
- 4. Up to 256 KB SRAM including up to 64 KB retention SRAM
- 5. Mass storage

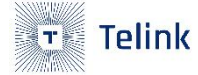

- Placed 16MB external nor flash
- Placed 256MB external nand flash
- 6. Rich peripheral modules and interfaces
  - A amoled screen is playced on the EVK, up to 454\*454 resolution
  - Two LEDs for state indicator
  - Two buttons for scene development
  - A MCU reset button
  - A motor interface
  - Two speaker interfaces for audio
  - Two kinds of heart rate interfaces support for different FPC module
  - Two analog mems mic for audio
  - Placed a g-sensor chip, model is DA217
  - A usb2.0 interface
  - Two types of debug interfaces, SWIRE and JTAG

## **1.3** Mechanical and PCB Fabrication Specifications

PCB dimension: 64.25mm\*101.45mm\*1.6mm

PCB layer: 4 layers

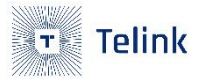

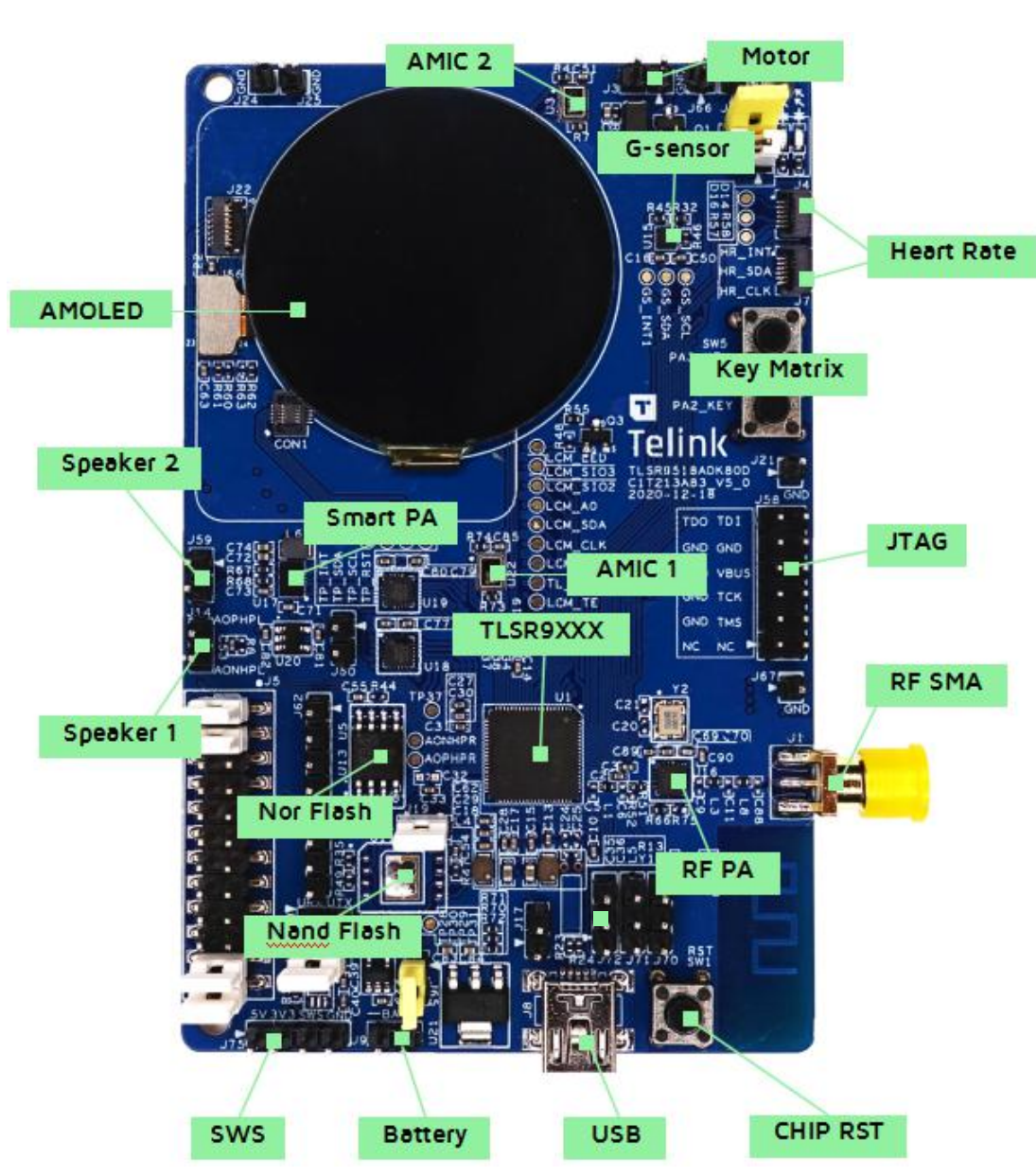

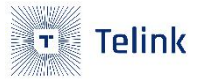

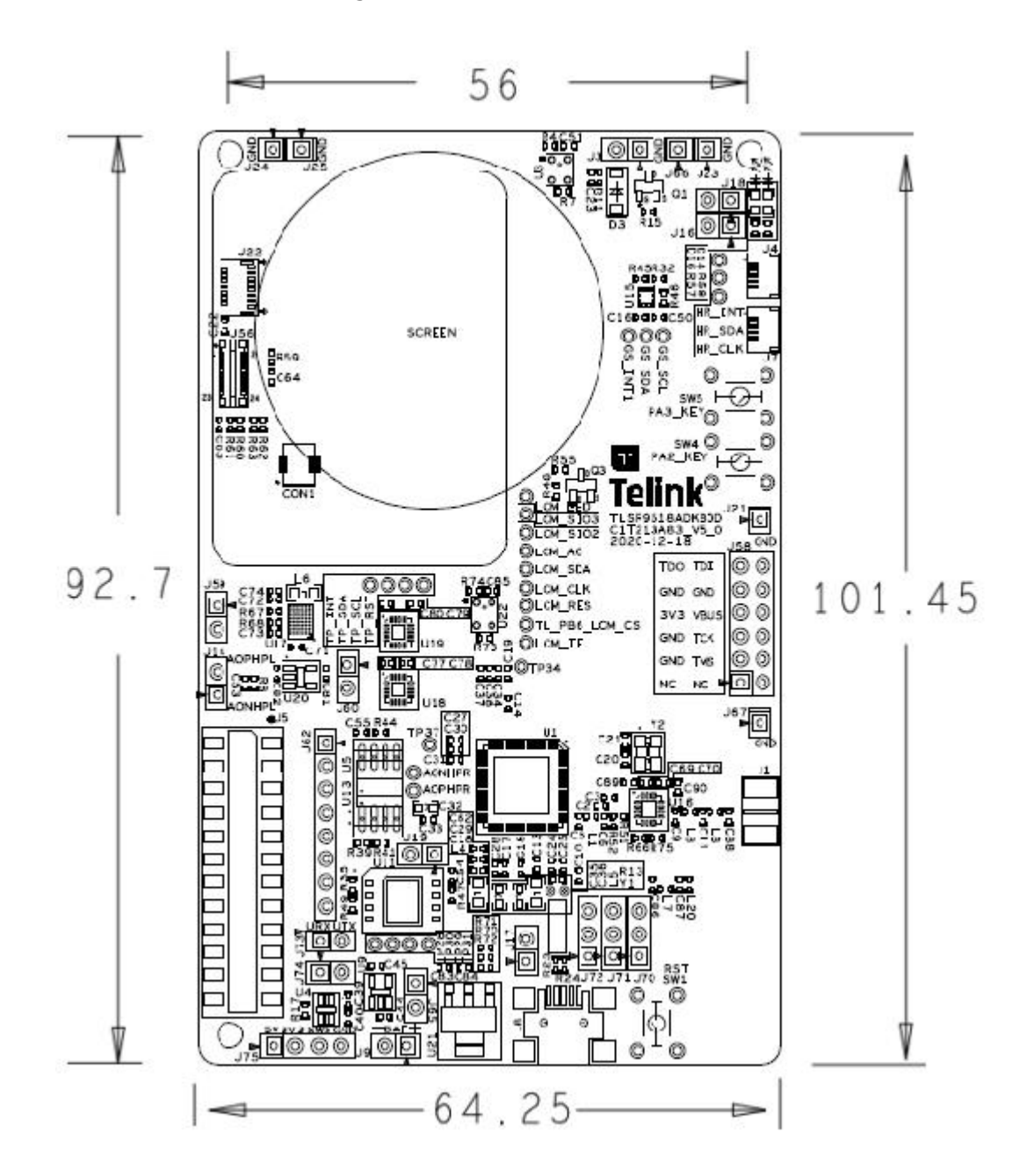

#### Figure 1-4 Mechanical dimensions

## 1.4 Pin layout

## 1.4.1 Debug interface

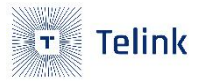

Figure 1-5 Debug pin layout

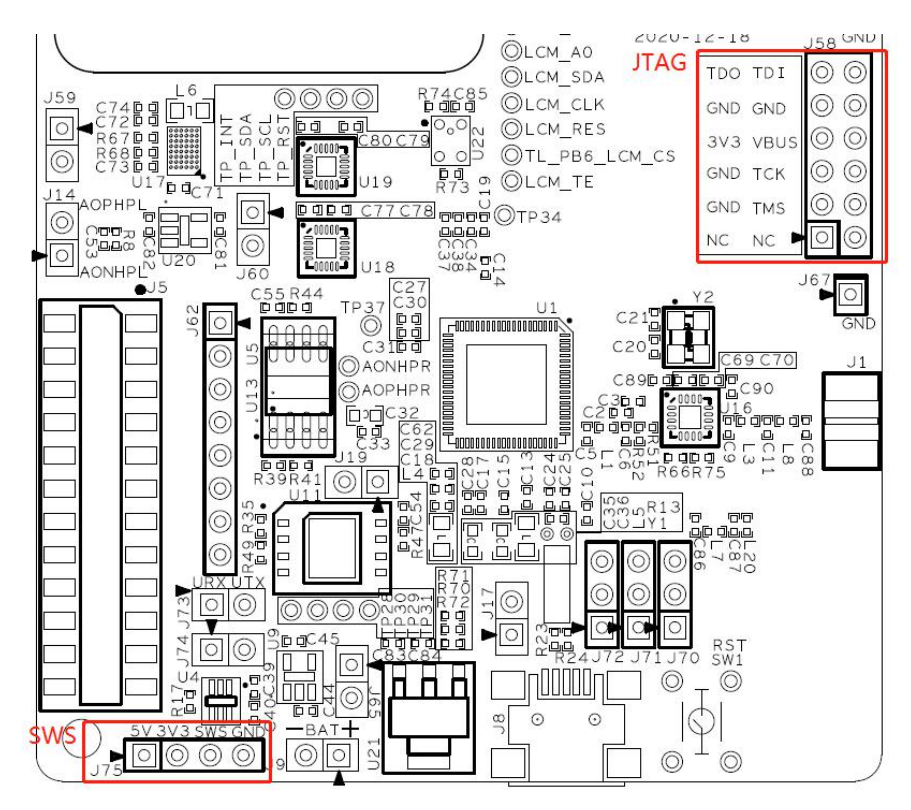

Pin definition is shown as the Table 1-1 and Table 1-2:

Table 1-1 J58 JTAG pin header

| Pin No | Pin Name | Pin Description                 |
|--------|----------|---------------------------------|
| 1      | NA       | NC                              |
| 2      | NA       | NC                              |
| 3      | NA       | Connect to GND of TLSR9 DEV KEY |
| 4      | NA       | Connect to TMS of TLSR9 DEV KEY |
| 5      | NA       | Connect to GND of TLSR9 DEV KEY |
| 6      | NA       | Connect to TCK of TLSR9 DEV KEY |

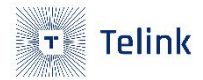

| 7  | NA | TLSR9 DEV KEY 3V3 reference voltage input from EVK |
|----|----|----------------------------------------------------|
| 8  | NA | TLSR9 DEV KEY 5V voltage output to EVK             |
| 9  | NA | Connect to GND of TLSR9 DEV KEY                    |
| 10 | NA | Connect to GND of TLSR9 DEV KEY                    |
| 11 | NA | Connect to TDO of TLSR9 DEV KEY                    |
| 12 | NA | Connect to TDI of TLSR9 DEV KEY                    |

### Table 1-2 J75 SWS pin header

| Pin No | Pin Name | Pin Description                                |
|--------|----------|------------------------------------------------|
| 1      | NA       | Telink Burning Board 5V voltage output to EVK  |
| 2      | NA       | Telink Burning Board 3V3 voltage output to EVK |
| 3      | NA       | Connect to SWM of Telink Burning Board         |
| 4      | NA       | Connect to GND of Telink Burning Board         |

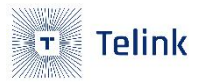

### 1.4.2 Screen Interface

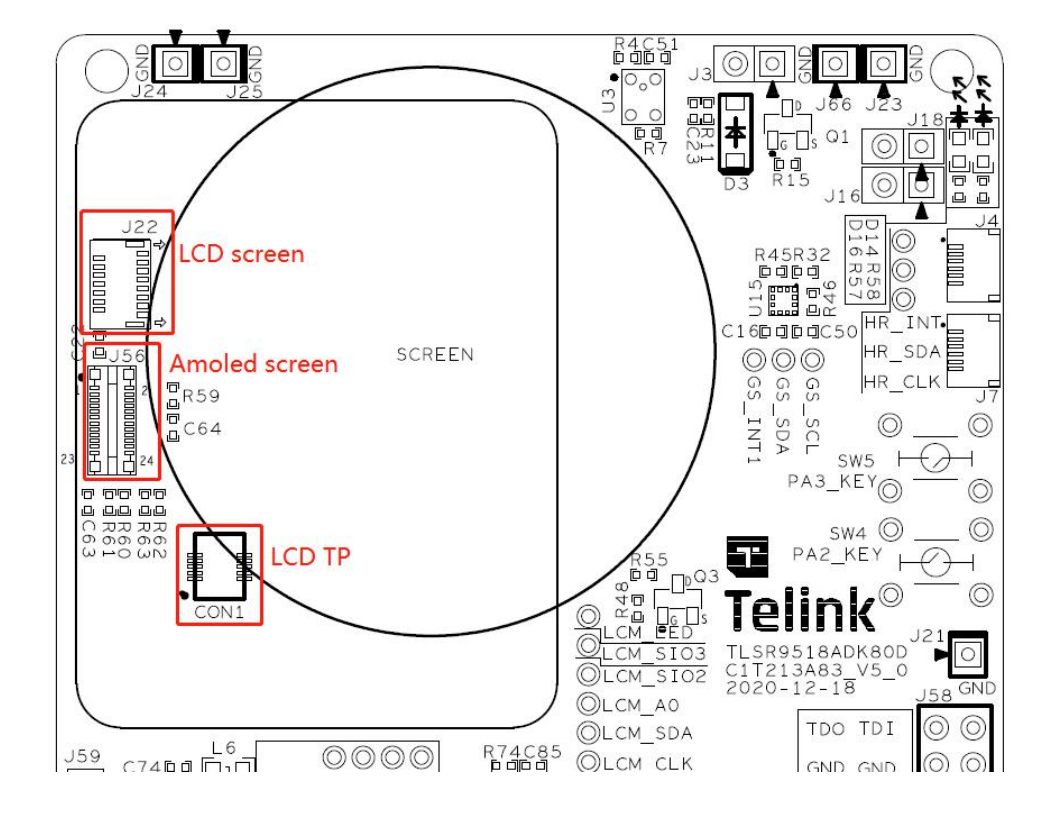

Figure 1-6 Screen pin layout

Pin definition is shown as the Table1-2 and Table1-3 and Table1-4:

### Table 1-3 J22 LCD screen connector

| Pin No | Pin Name | Pin Description   |
|--------|----------|-------------------|
| 1      | LEDK1    | LED negative pole |
| 2      | LEDK2    | LED negative pole |
| 3      | GND      | Ground            |
| 4      | GND      | Ground            |

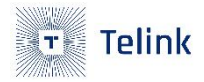

| 5  | TE      | NC                   |
|----|---------|----------------------|
| 6  | SDA     | HSPI_SDO             |
| 7  | AO      | HSPI_SDI             |
| 8  | SCLK    | HSPI_SCLK            |
| 9  | CS      | HSPI_CS              |
| 10 | RESET   | Signal is active low |
| 11 | IOVCC18 | 3.3V supply          |
| 12 | VCC28   | 3.3V supply          |
| 13 | VCC28   | 3.3V supply          |
| 14 | LEDA1   | 3.3V supply          |
| 15 | LEDA2   | 3.3V supply          |

### Table 1-4 CON1 LCD TP connector

| Pin No | Pin Name | Pin Description      |
|--------|----------|----------------------|
| 1      | VDD      | 3.3V supply          |
| 2      | TP_SCL   | I2C_SCL              |
| 3      | TP_SDA   | I2C_SDA              |
| 4      | TP_INT   | TP module IRQ output |
| 5      | TP_RST   | Signal is active low |

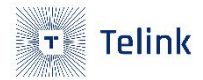

| 6  | GND | Ground |
|----|-----|--------|
| 7  | GND | Ground |
| 8  | GND | Ground |
| 9  | GND | Ground |
| 10 | GND | Ground |

### Table 1-5 J56 Amoled Screen connector

| Pin No | Pin Name | Pin Description                            |  |
|--------|----------|--------------------------------------------|--|
| 1      | RESET    | Device reset signal(O:enable;1:disable)    |  |
| 2      | VCI_EN   | Enable signal for pwr IC control(1:enable) |  |
| 3      | MTP_PWR  | NC                                         |  |
| 4      | DO       | Bit data bus/Input data bus for QSPI       |  |
| 5      | TE       | Output a frame head pulse signal           |  |
| 6      | D1       | Bit data bus/Input data bus for QSPI       |  |
| 7      | CSX      | Chip select signal input                   |  |
| 8      | D2       | Bit data bus                               |  |
| 9      | SCL      | Serial interface clock                     |  |
| 10     | D3       | Bit data bus                               |  |
| 11     | DCX      | Data/Command select signal                 |  |

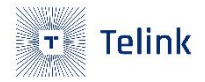

| 12 | D4    | Bit data bus                                  |  |
|----|-------|-----------------------------------------------|--|
| 13 | SD1   | Serial input signal in serial interface mode  |  |
| 14 | D5    | Bit data bus                                  |  |
| 15 | SDO   | Serial output signal in serial interface mode |  |
| 16 | D6    | Bit data bus                                  |  |
| 17 | IM1   | Interface type selection                      |  |
| 18 | D7    | Bit data bus                                  |  |
| 19 | IMO   | Interface type selection                      |  |
| 20 | ΙΟΥCC | Power Supply for I/O system                   |  |
| 21 | VBAT  | Driver analog power supply                    |  |
| 22 | GND   | Ground                                        |  |
| 23 | VBAT  | Driver analog power supply                    |  |
| 24 | GND   | Ground                                        |  |

### 1.4.3 Heart Rate Interface

EVK provides two type of heart rate interfaces to support a variety of heart rate modules.

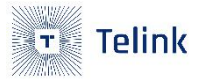

Figure 1-7 Heart rate pin layout

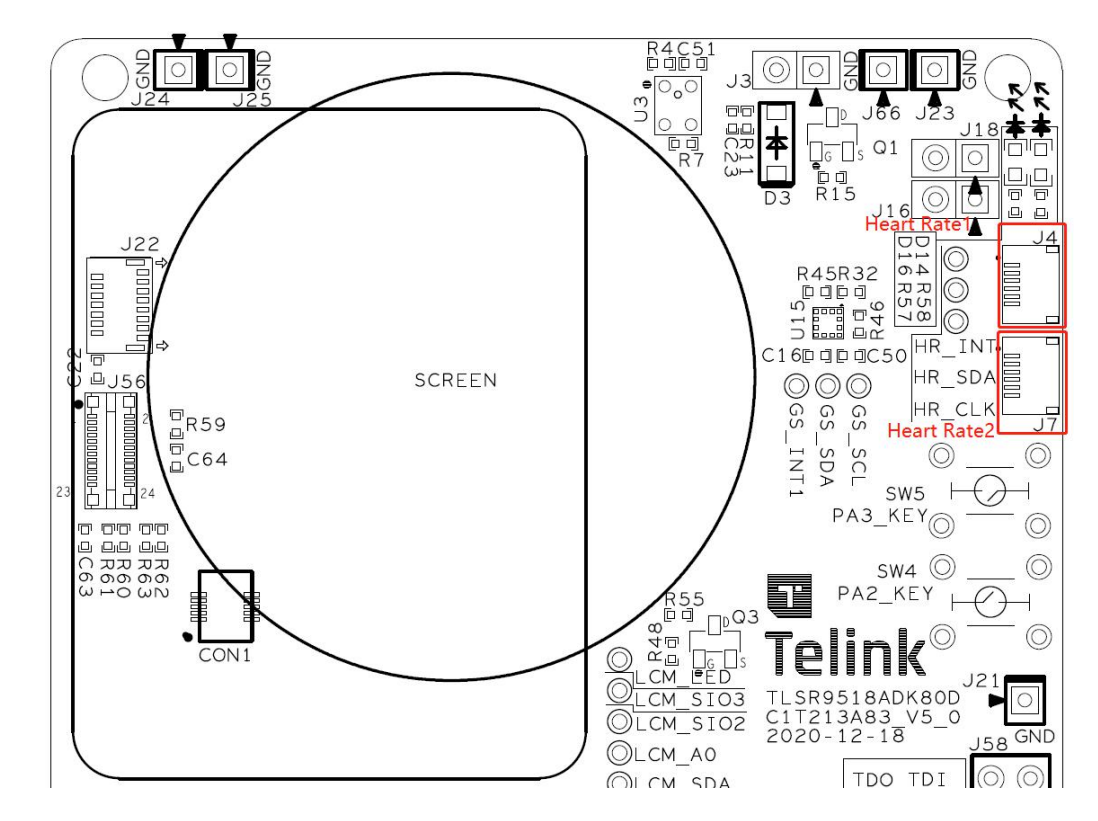

Pin definition is shown as the Table1-5 and table1-6:

Table 1-6 J4 heart rate connector

| Pin No | Pin Name | Pin Description |
|--------|----------|-----------------|
| 1      | NA       | Ground          |
| 2      | NA       | IRQ output      |
| 3      | NA       | NC              |
| 4      | NA       | 3.3V supply     |
| 5      | NA       | I2C_SDA         |
| 6      | NA       | I2C_SCL         |

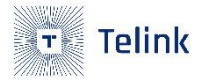

### Table 1-7 J7 heart rate connector

| Pin No | Pin Name | Pin Description |
|--------|----------|-----------------|
| 1      | NC       | Ground          |
| 2      | NC       | 3.3V supply     |
| 3      | NC       | IRQ output      |
| 4      | NC       | I2C_SDA         |
| 5      | NC       | I2C_SCL         |
| 6      | NC       | Ground          |

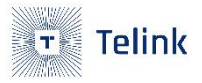

### 1.4.4 Motor Interface

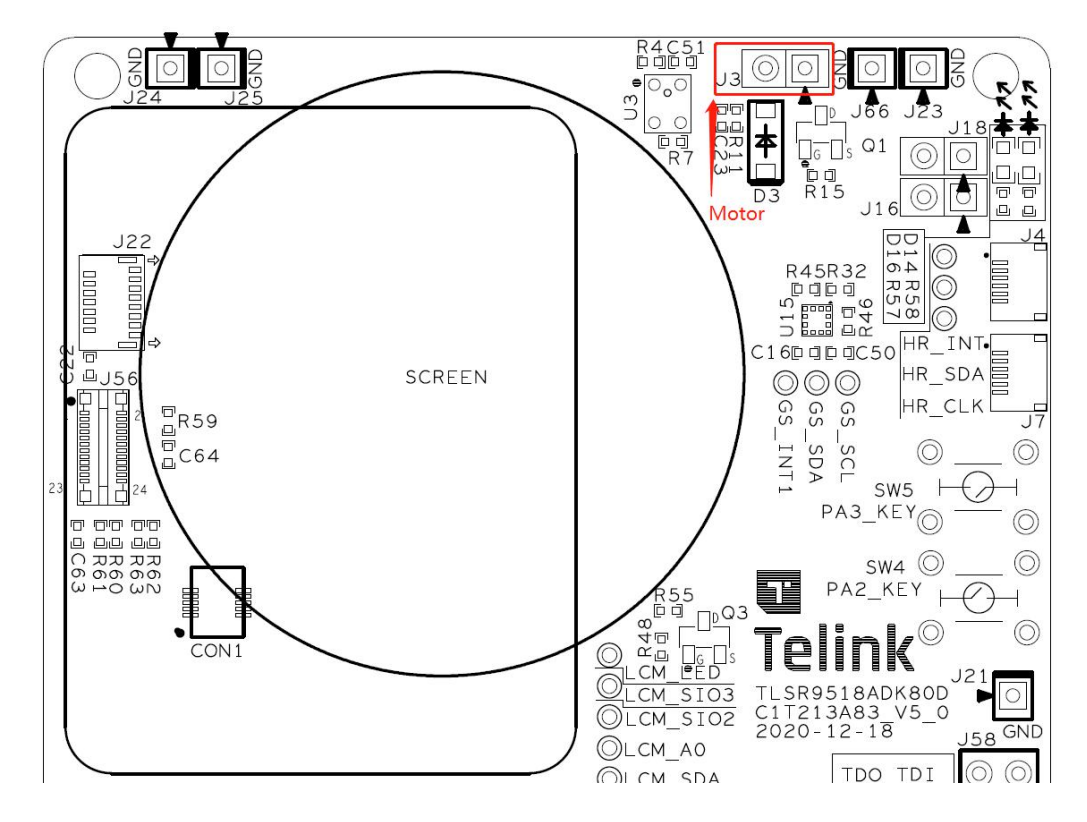

Figure 1-8 Motor pin layout

Pin definition is shown as the Table1-7:

#### Table 1-8 J3 Motor pin header

| Pin No | Pin Name | Pin Description  |
|--------|----------|------------------|
| 1      | NC       | Connect to motor |
| 2      | NC       | Connect to motor |

## 1.4.5 Speaker Interface

EVK has 2 speaker connectors, one is the 9518A main chip analog output (Speaker1), and the other is the i2s interface through smartPA output (Speaker2)

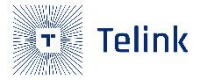

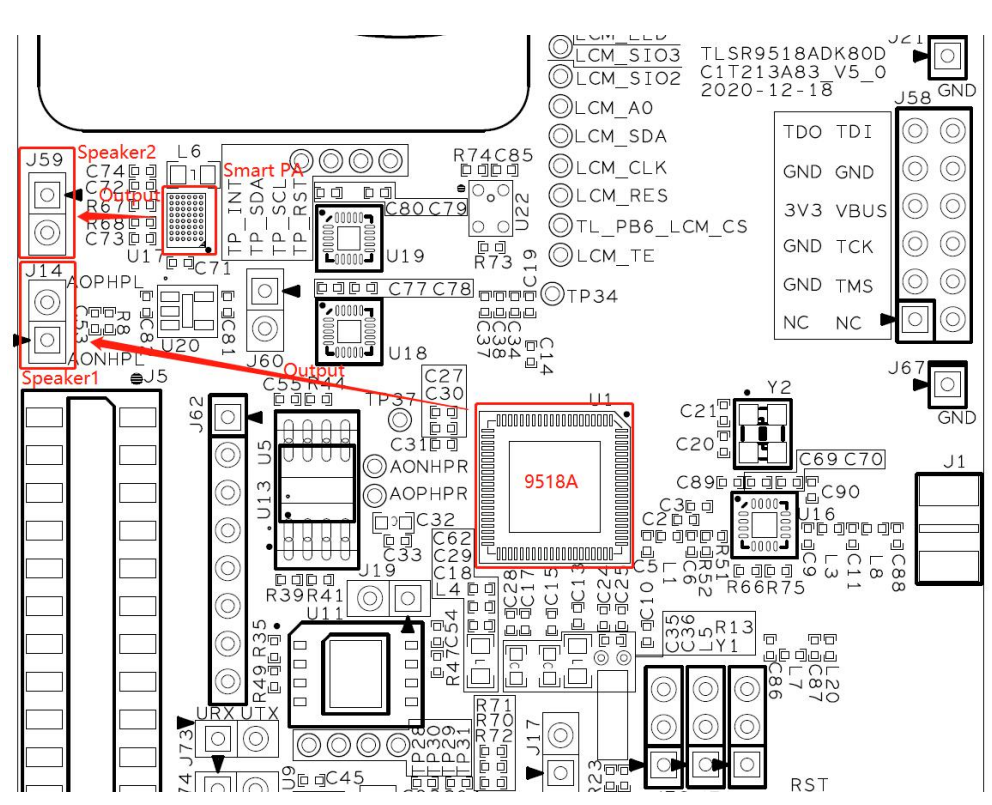

Figure 1-9 Speaker pin layout

Pin definition is shown as the Table1-8 and Table1-9:

Table 1-9 J14 speaker pin header

| Pin No | Pin Name | Pin Description                        |
|--------|----------|----------------------------------------|
| 1      | NC       | Left channel negative headphone output |
| 2      | NC       | Left channel positive headphone output |

#### Table 1-10 J59 speaker pin header

| Pin No | Pin Name | Pin Description |
|--------|----------|-----------------|
| 1      | NC       | OUTP of TFA9894 |
| 2      | NC       | OUTN of TFA9894 |

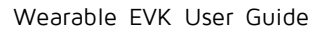

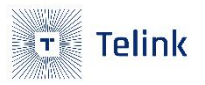

## 1.4.6 Lion-Battery Interface

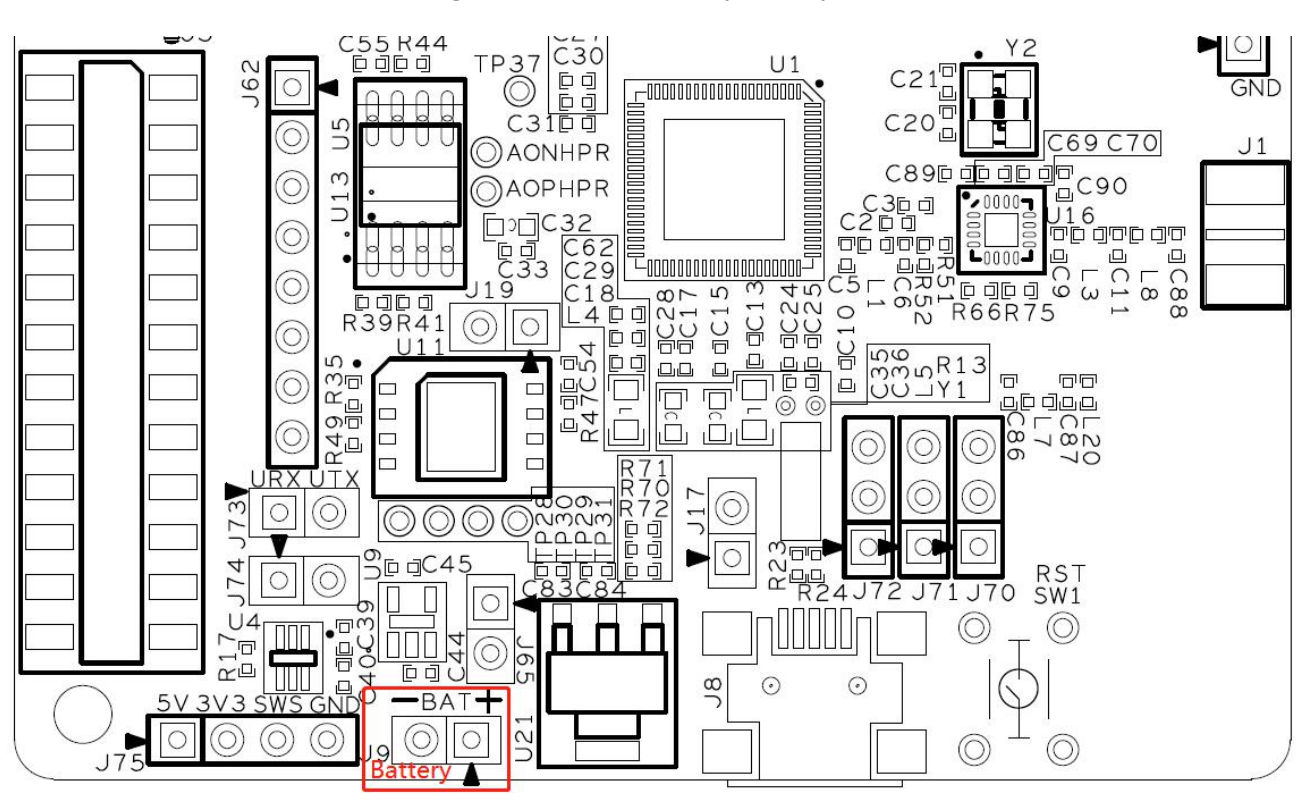

Figure 1-10 Lion-Battery pin layout

Pin definition is shown as the Table1-9:

#### Table 1-11 J9 battery pin header

| Pin No | Pin Name | Pin Description       |
|--------|----------|-----------------------|
| 1      | NC       | Lion-Battery positive |
| 2      | NC       | Lion-Battery negative |

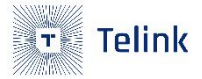

# 2. Jumper Connection Guide

There are 3 parts of EVK that use jumper, namely power supply, LED, RF PA.

## 2.1 Power Supply

There are four methods supported to supply power for the EVK.

- Via Telink Burning Board
- Via TLSR9 DEV KEY
- Via usb
- Via li battery

### 2.1.1 Via Telink Burning Board Power Supply

TLSR9518A power supply:

- 1. 3V3/SWS/GND of J75 corresponds to Burning Board 3V3/SWM/GND;
- 2. J74 short connection;
- 3. J19 short connection;

Simultaneously supply power to peripheral modules (3V3):

- 4. Connect 5V of J75 to Burning Board 5V;
- 5. J65 short connection;
- 6. Short connect the "BAT\_LDO\_3V3" of J5;
- 7. According to the silk screen on the back of J5, short connect correspondingly to supply power to the peripheral module;

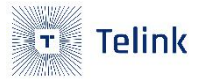

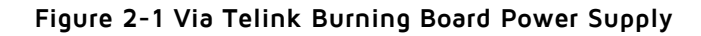

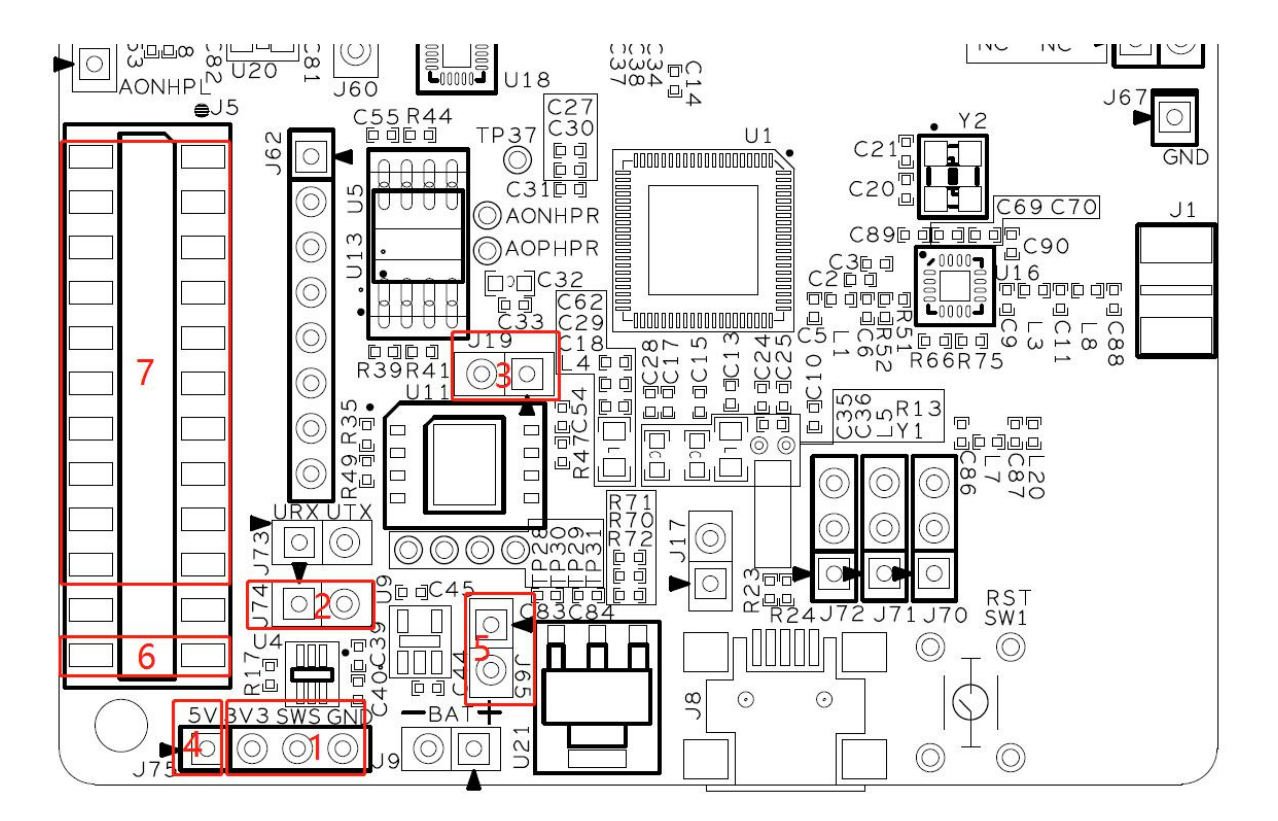

## 2.1.2 Via TLSR9 DEV KEY Power Supply

TLSR9518A power supply:

- 1. J58 connects to TLSR9 DEV KEY through proprietary DuPont wires;
- 2. J65 short connection;
- 3. Short connect the "TL\_VBAT" of J5;
- 4. Short connect the "BAT\_LDO\_3V3" of J5;
- 5. J19 short connection;

Simultaneously supply power to peripheral modules (3V3):

6. According to the silk screen on the back of J5, short connect correspondingly to supply power to the peripheral module;

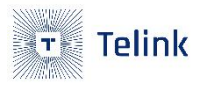

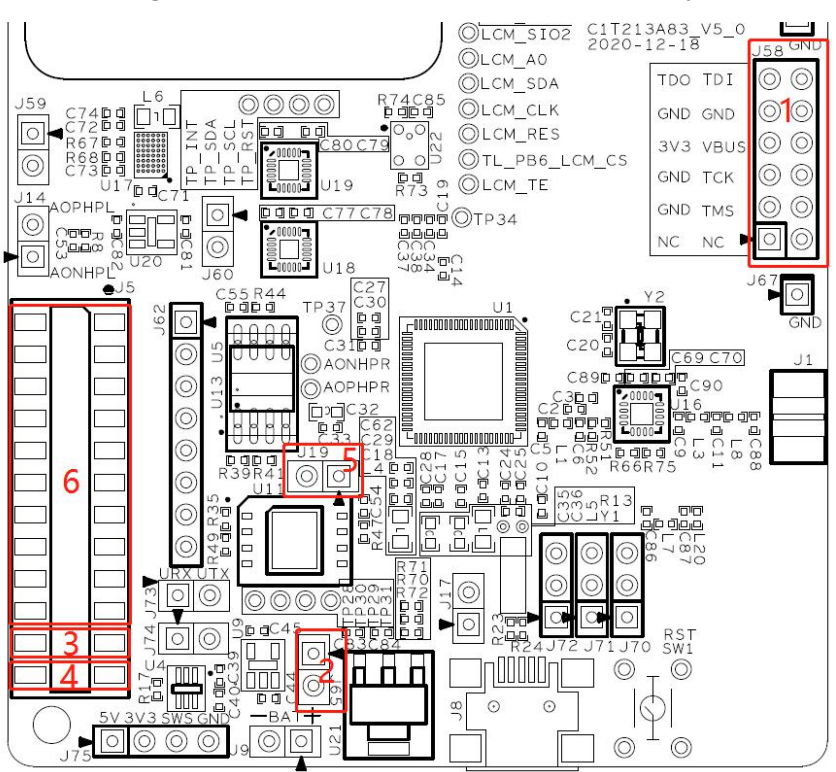

#### Figure 2-2 Via TLSR9 DEV KEY Power Supply

## 2.1.3 Via USB

- 1. J8 is connected to a power adapter or PC through a USB cable;
- 2. J65 short connection;
- 3. Short connect the "TL\_VBAT" of J5;
- 4. J19 short connection;
- 5. Short connect the "BAT\_LDO\_3V3" of J5;
- 6. According to the silk screen on the back of J5, short connect correspondingly to supply power to the peripheral module;

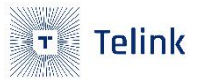

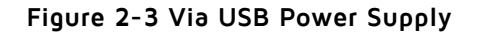

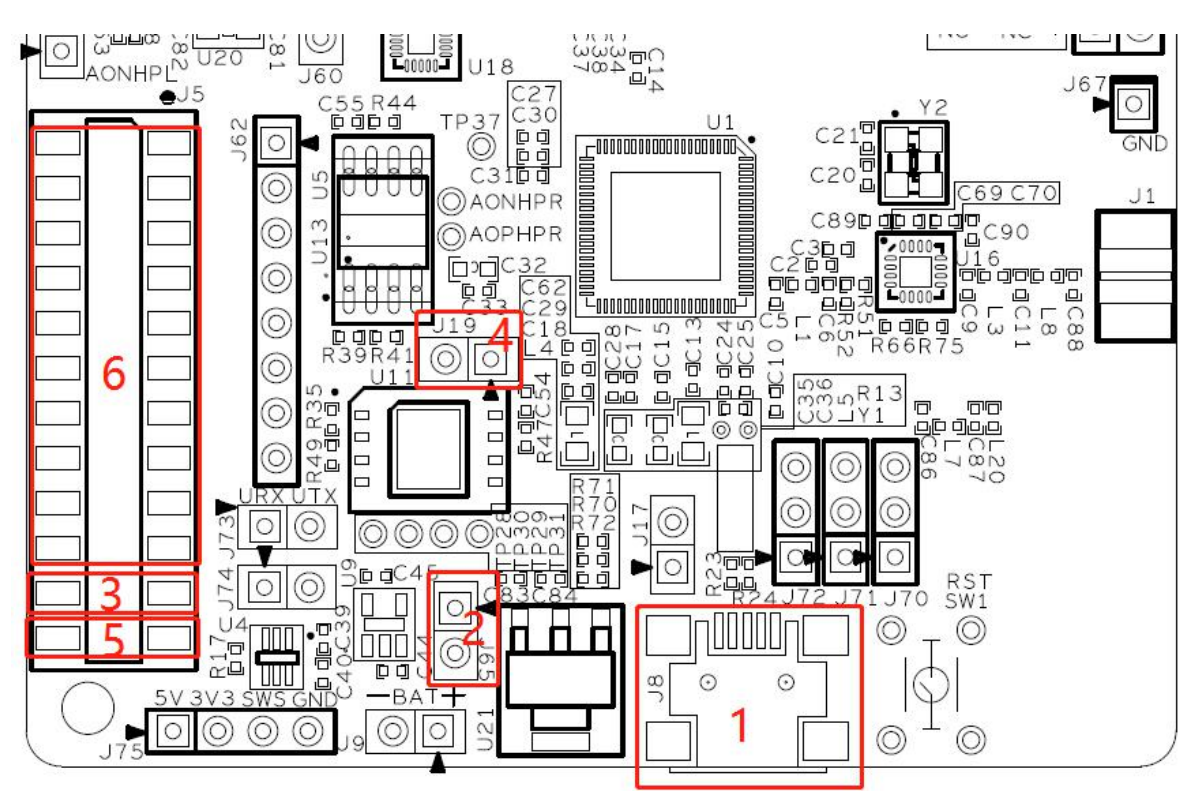

## 2.1.4 Via LI Battery

- 1. Connect J9 to LI battery (note the positive and negative poles);
- 2. Short connect "TL\_VBAT" of J5;
- 3. J19 short connection;
- 4. Short connect "BAT\_LDO\_3V3" of J5;
- 5. According to the silk screen on the back of J5, short connect correspondingly to supply power to the peripheral module;

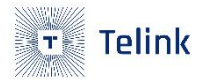

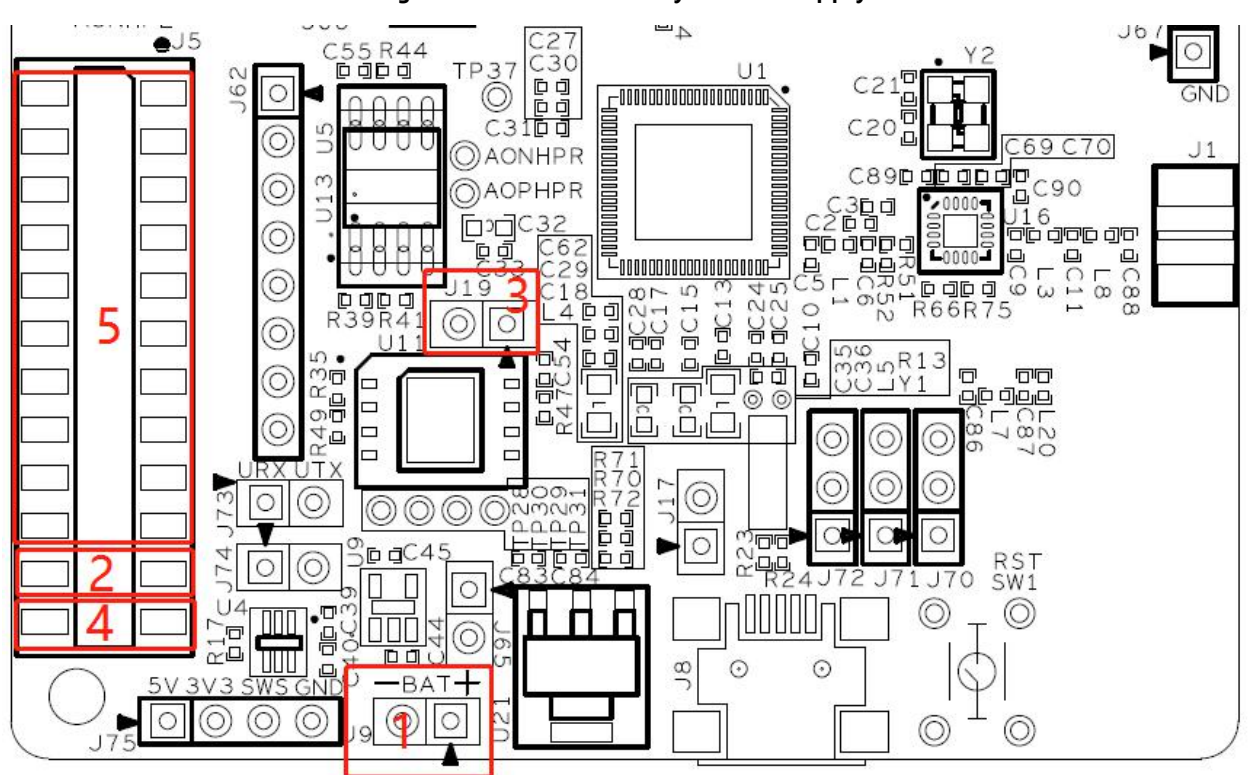

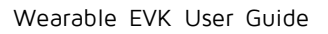

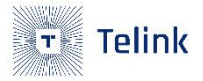

## 2.2 LED

Short J16 to light D14, short J18 to light D16.

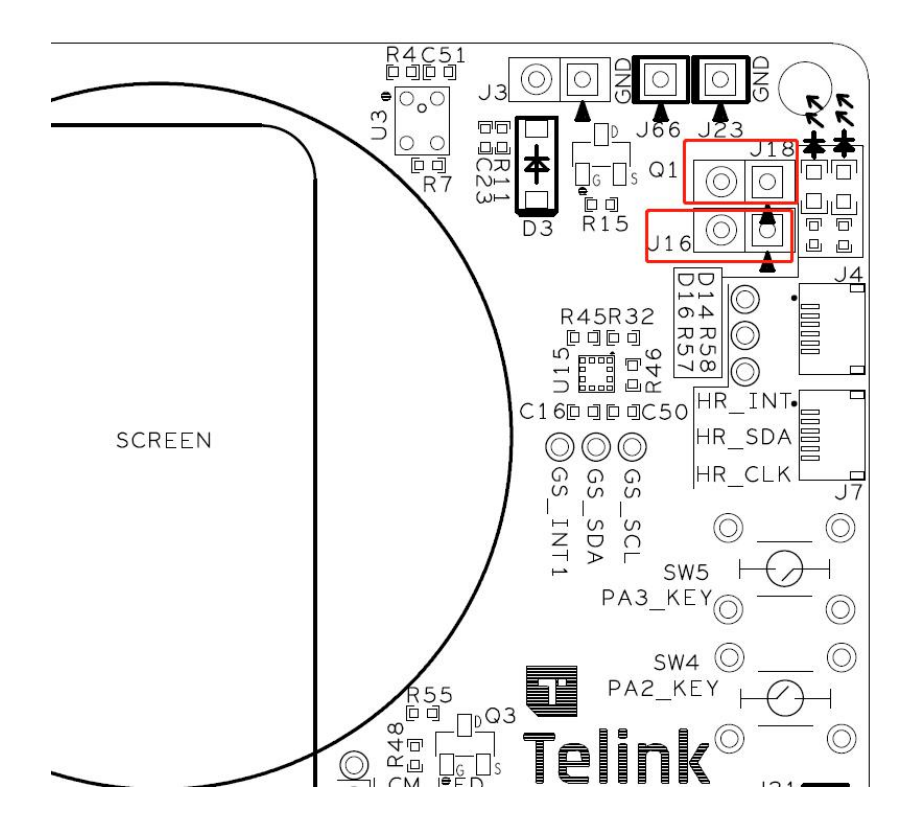

Figure 2-5 LED Jumper

## 2.3 RF PA

In order to facilitate manual debugging of the PA, EVK reserves TXEN, RXEN, BYPASS up and down jumpers.

- Pin1 and pin2 of J70 are short-circuited, PD7 is pulled up to 3V3 (TXEN=1), pin2 and pin3 are short-circuited, and PD7 is pulled down to GND (TXEN=0).
- Pin1 and pin2 of J71 are shorted, PD6 is pulled up to 3V3 (RXEN=1), pin2 and pin3 are shorted, PD6 is pulled down to GND (RXEN=0).
- Pin1 and pin2 of J72 are shorted, PD5 is pulled up to 3V3 (BYPASS=1), pin2 and pin3 are shorted, PD5 is pulled down to GND (BYPASS=0).

| TX_EN | RX_EN | Bypass | Mode |
|-------|-------|--------|------|

#### Table 2-1 Manual controller table

| 1 | х | Х    | TX Mode     |
|---|---|------|-------------|
| 0 | 1 | NC/0 | RX Mode     |
| 0 | 1 | 1    | Bypass Mode |
| 0 | 0 | 0    | Shutdown    |

### Note

EVK is soldered by KCT8201L by default. If it is another type of chip, the control logic will be different from the above table.

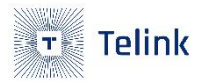

# 3. Bluetooth RF path selection

EVK has designed two RF paths, one is from the 9518 ANT pin to the onboard antenna through the LC matching circuit. The other is that the 9518 ANT pin comes out through the RF PA to the SMA connector, and then connects to the 2.4G whip antenna.

## 3.1 Chose onboard antenna

R51 does not place components (NC), R52 and L7 place OR resistors.

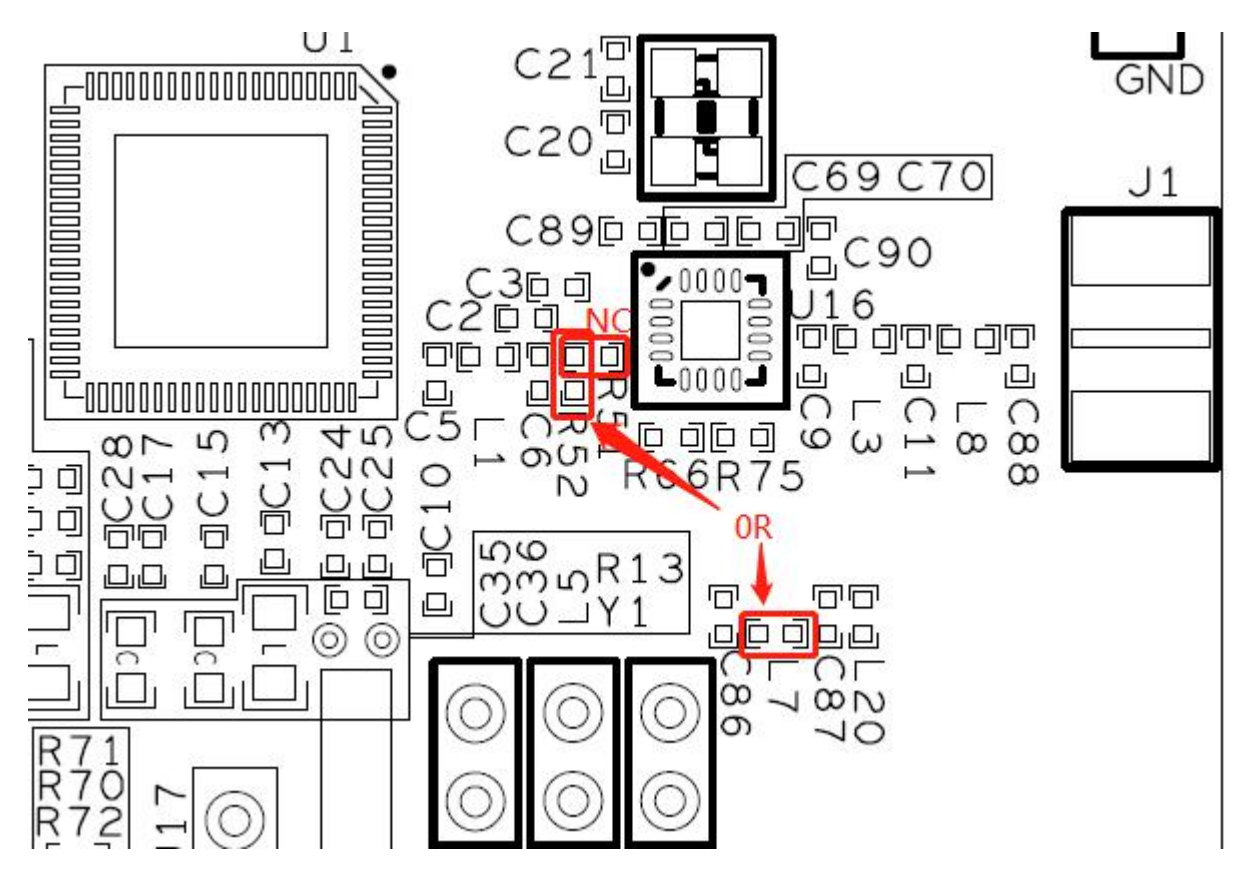

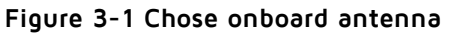

## 3.2 Chose 2.4G whip antenna

No components (NC) are placed on R52, OR resistors are placed on R51, and whip antennas are connected to J1.

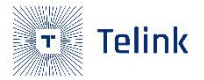

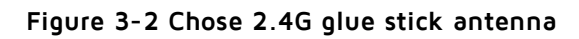

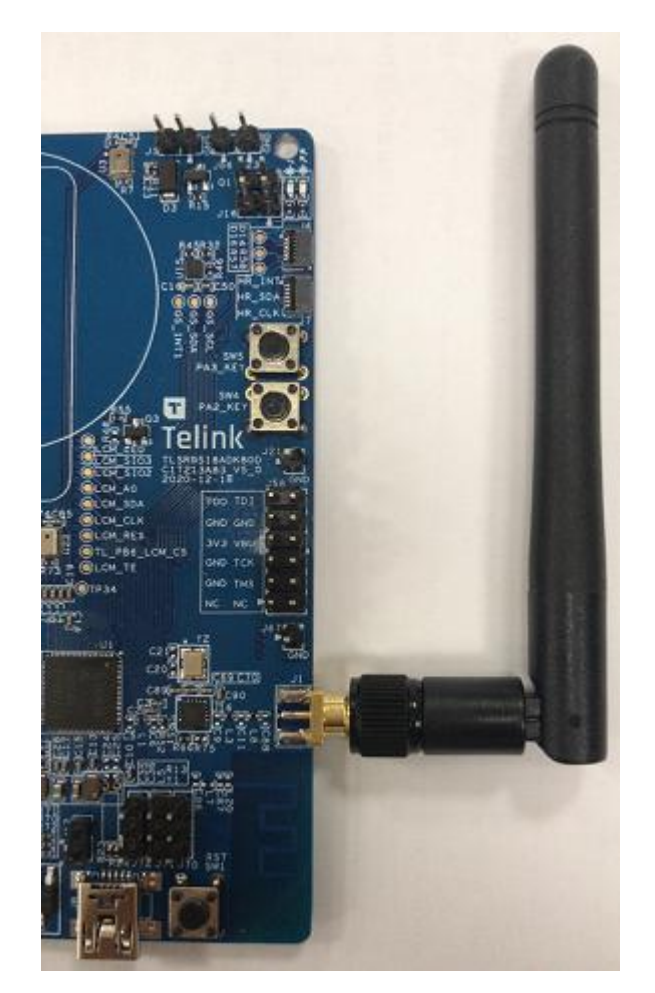

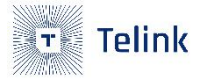

# 4. Download Firmware

## 4.1 Download Via Telink Burning Board

Follow the steps below to download the program to the TLSR9518A chip:

- 1. Connect to EVK via Telink Burning Board(refer to 2.1.1);
- 2. From Telink website Download the BDT tool;
- 3. Download the BIN file according to the introduction of Step2 on the page;

#### Note

http://wiki.telink-semi.cn/wiki/IDE-and-Tools/Burning-and-Debugging-Tools-for-all-Series/;

## 4.2 Download Via TLSR9 DEV KEY

Follow the steps below to download the program to the TLSR9518A chip:

- 1. Connect to EVK via TLSR9 DEV KEY(refer to 2.1.2);
- 2. From Telink website Download Download Telink\_v323\_rds\_official\_windows, and install;
- 3. Download the BIN file according to the introduction on the page;

#### Note

http://wiki.telink-semi.cn/wiki/IDE-and-Tools/Burning-and-Debugging-Tools-for-TLSR9-Series/;

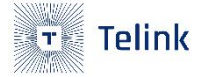

# 5. Demo Firmware Instruction

Currently, two demo firmwares are provided, and users can realize simple functions after burning them to EVK.

## 5.1 "\_proj\_smart\_watch\_ nosniff.bin"

Feature:

- Realize the connection with the mobile phone to make calls and play music operations.
- Realize the connection with the headset and make a call.

### 5.1.1 How to connect EVK to phone

1. Download the BIN file to EVK(refer to chapter4);

#### Figure 5-1 Firmware download success

Flash Sector (4K) Erase at address 4d000 Flash Page Program at address 4d000 Flash Page Program at address 4d400 Flash Page Program at address 4d800 File Download to Flash at address 0x000000: 318060 bytes Total Time: 26120 ms

- 2. Re-power on EVK or short press sw1 (reset) to let the chip program run;
- Use the phone to connect, turn on the phone's Bluetooth, scan and find the device with the Bluetooth name "tlk\_dev";

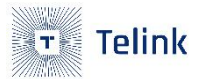

Figure 5-2 Find the device

| ✔设置             | 蓝牙 |  |
|-----------------|----|--|
| 其他设备            |    |  |
| 18-0010         |    |  |
| 19-0014         |    |  |
| 19-0030         |    |  |
| B85_demo        |    |  |
| B85_demo        |    |  |
| Mobile Phone    |    |  |
| Onn 2k TV stick |    |  |
| Redmi           |    |  |
| shen            |    |  |
| smardd          |    |  |

4. Connect the device on the mobile phone;

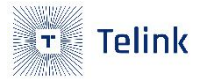

#### Figure 5-3 Connect device success

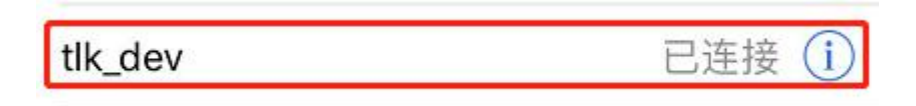

5. Make calls and play music operations;

### 5.1.2 How to connect EVK to headset

- 1. First, re-power on EVK or short press sw1 (reset) ;
- 2. Leave the headset in pairing state;
- 3. Double-click sw4, EVK will start scanning and automatically connect the headset;
- 4. Double click SW5, EVK and headset realize the call, single click SW5 to hang up;

Figure 5-4 Audio components

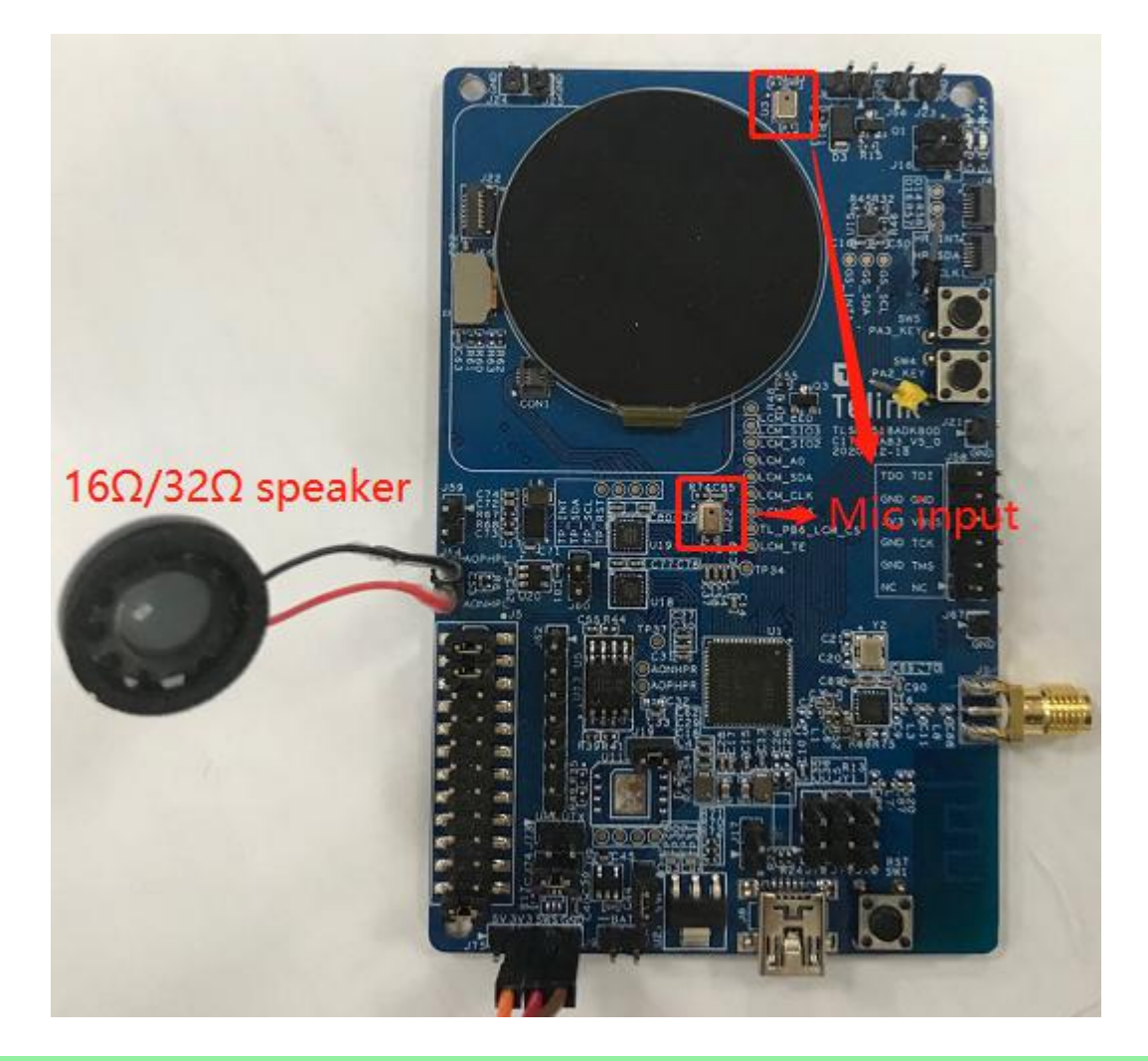

Note

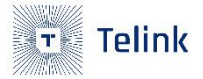

Currently, this program does not support local music playback, and will support it in the future. If users need ,please confirm with Telink FAE.

## 5.2 "B91\_SPI\_Demo.bin"

Feature:

• Realize amoled screen display.

### Intructions:

1. Download the BIN file to EVK(refer to chapter4);

#### Figure 5-5 Firmware download success

Flash Sector (4K) Erase at address 3000 Flash Page Program at address 3000 File Download to Flash at address 0x000000: 12752 bytes Total Time: 1072 ms

- 2. Power on peripheral modules(Refer to 2.1.1);
- 3. Re-power on EVK or short press sw1 (reset) to let the chip program run;
- 4. Check the display;

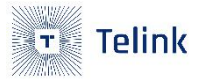

Figure 5-6 Amoled display

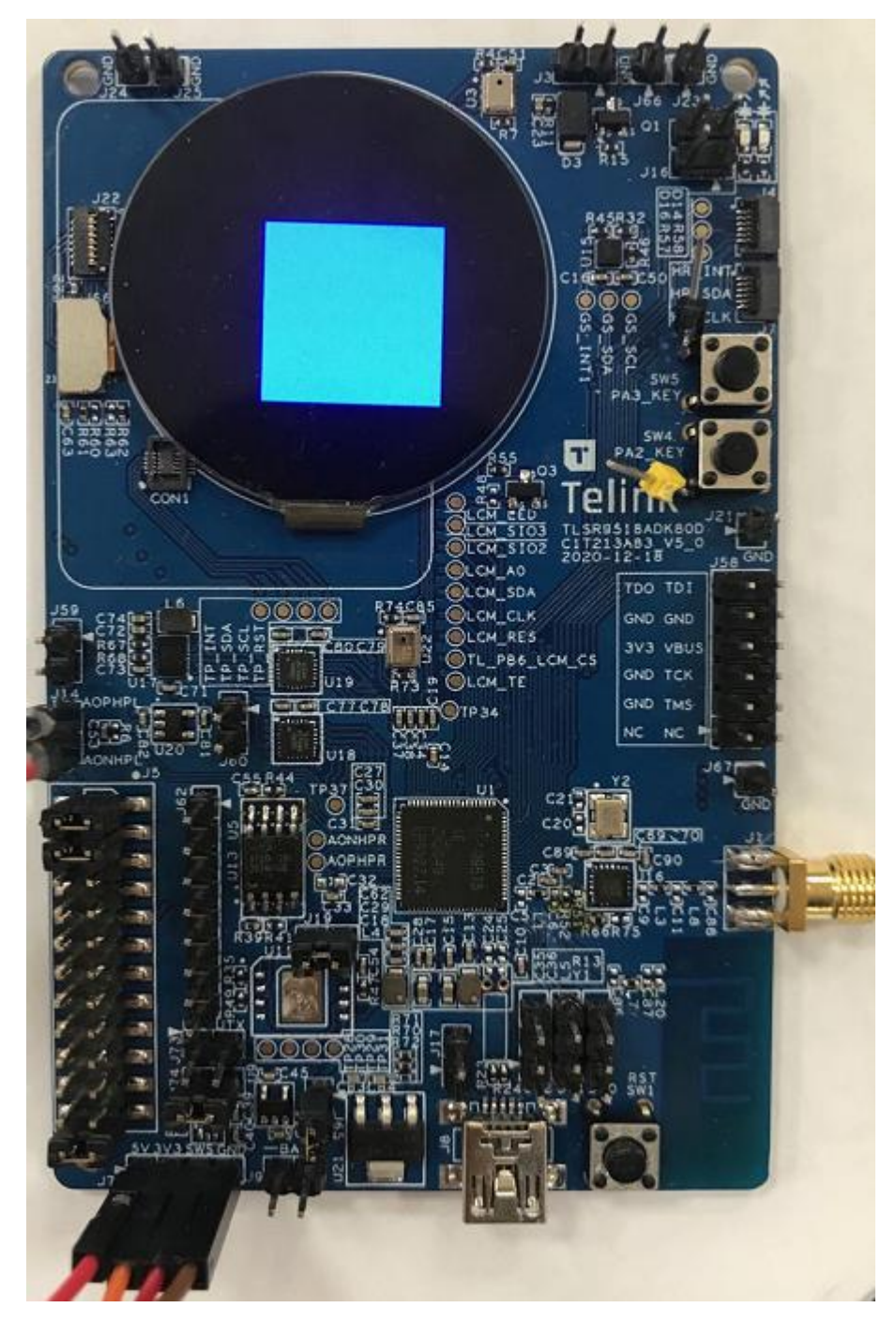

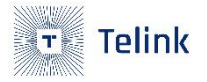

# 6. Reference Design

## 6.1 Schematic

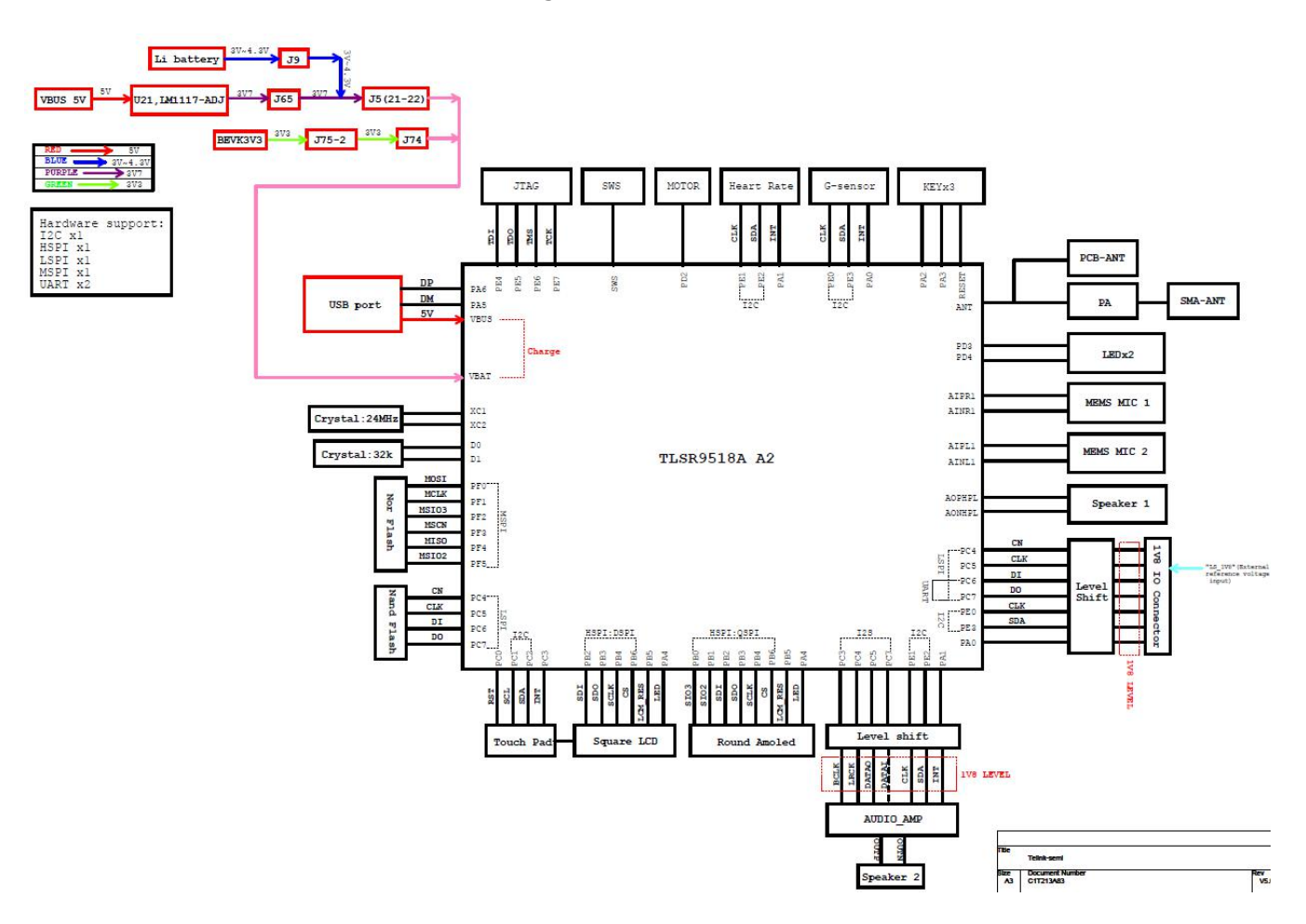

Figure 6-1 Schematic

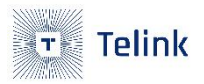

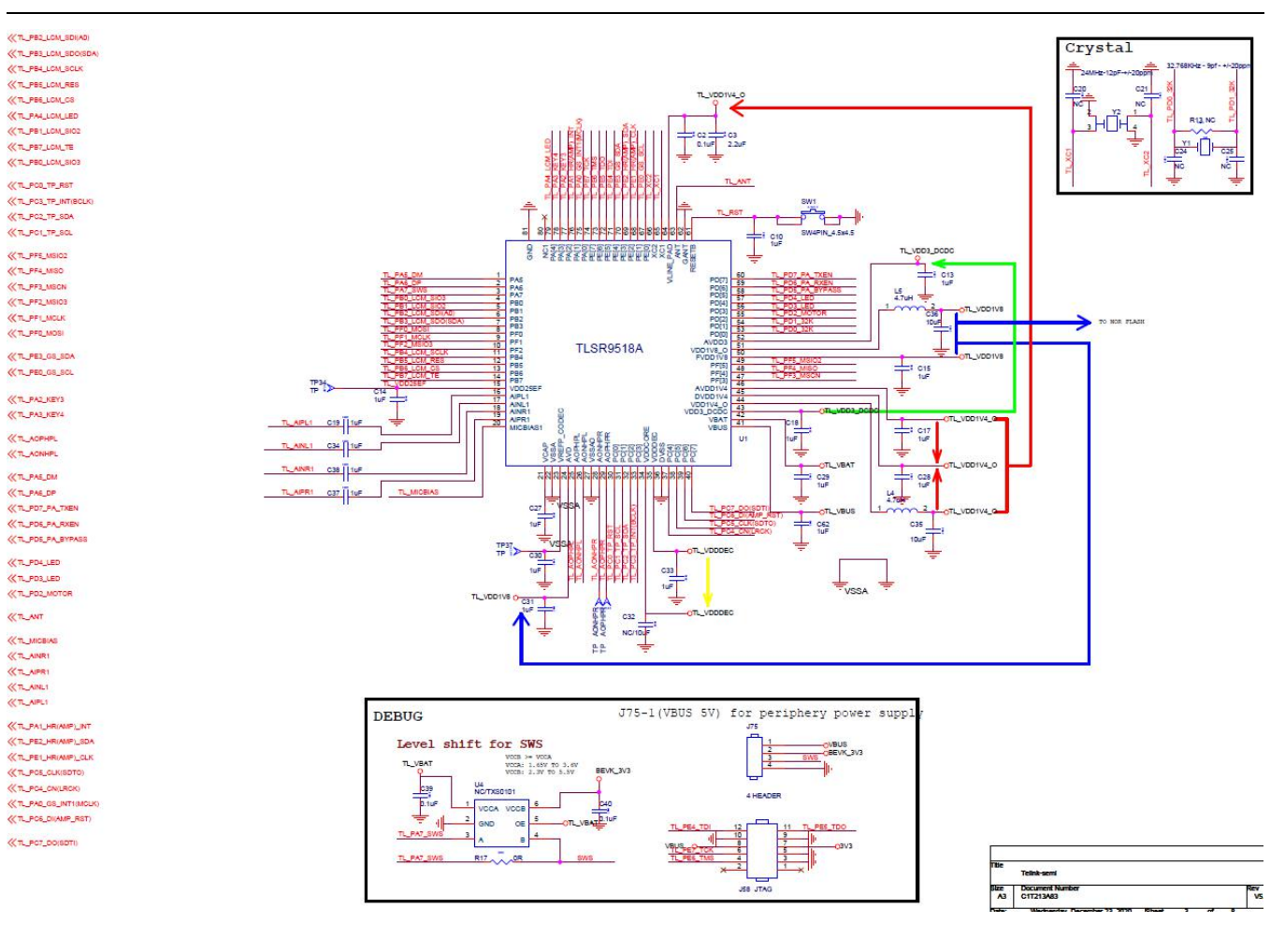

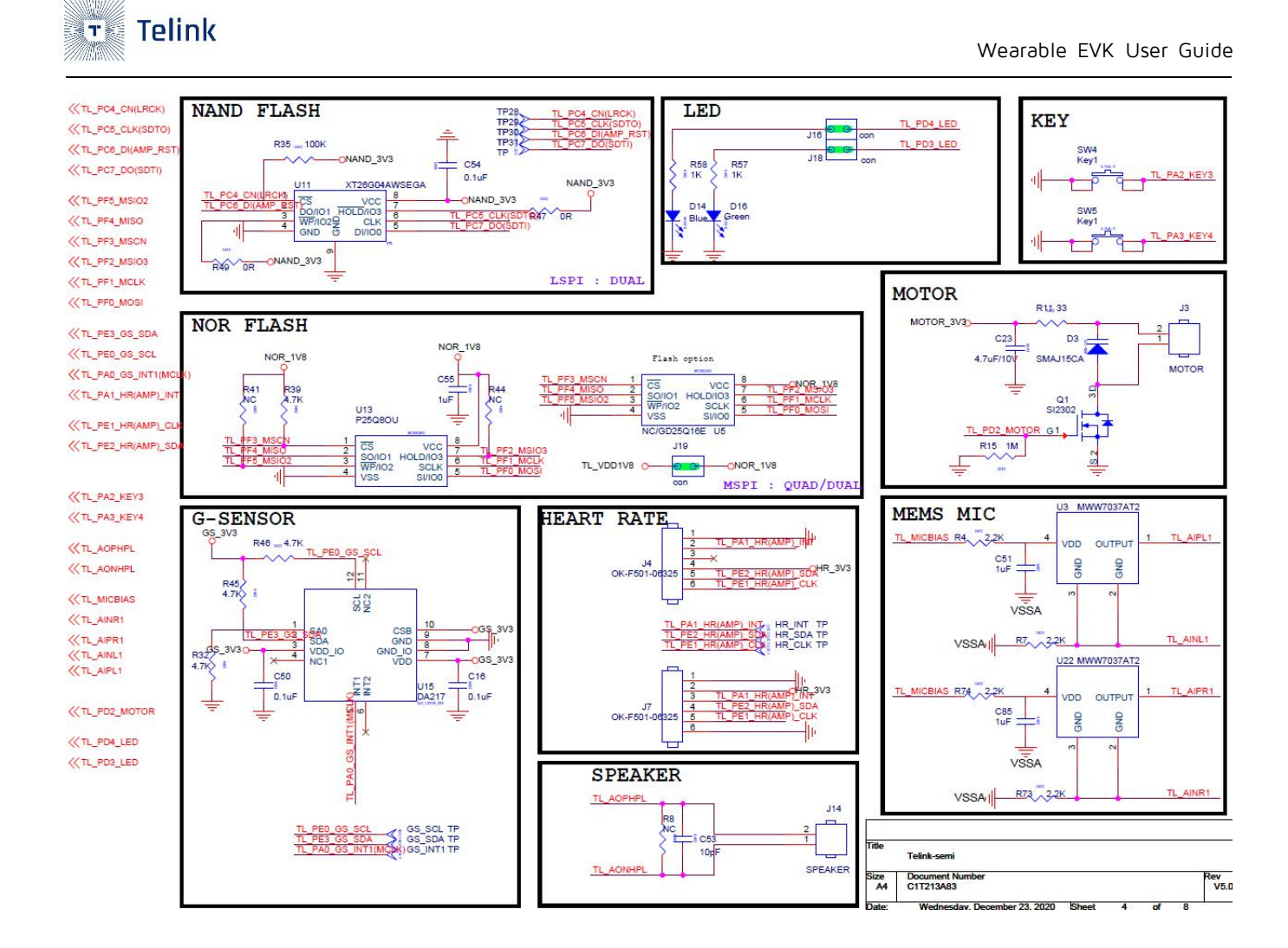

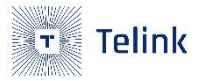

((TL\_P82\_LCM\_SD(A0))
((TL\_P83\_LCM\_SDO(SDA))
((TL\_P84\_LCM\_SCLK))
((TL\_P86\_LCM\_RES))
((TL\_P86\_LCM\_RES))
((TL\_P86\_LCM\_SCS))
((TL\_P86\_LCM\_SCS))
((TL\_P86\_LCM\_SIO2))
((TL\_P81\_LCM\_SIO2))
((TL\_P80\_LCM\_SIO3))

(<TL\_PC0\_TP\_RST
 </pre>(<TL\_PC3\_TP\_INT(BCLK)
 </pre>(<TL\_PC2\_TP\_SDA
 </pre>(<TL\_PC1\_TP\_SCL

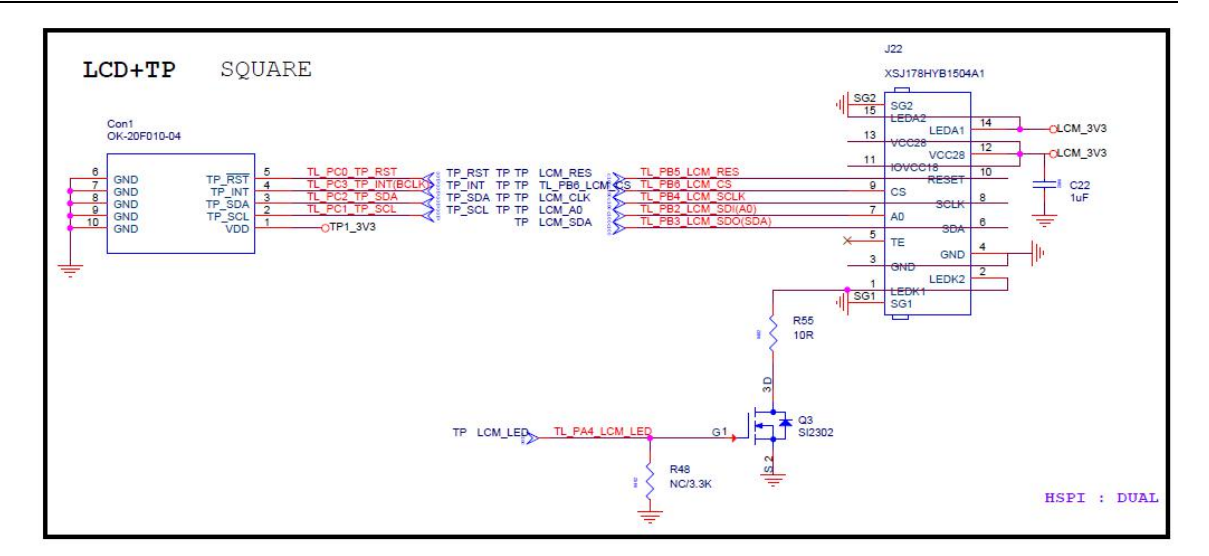

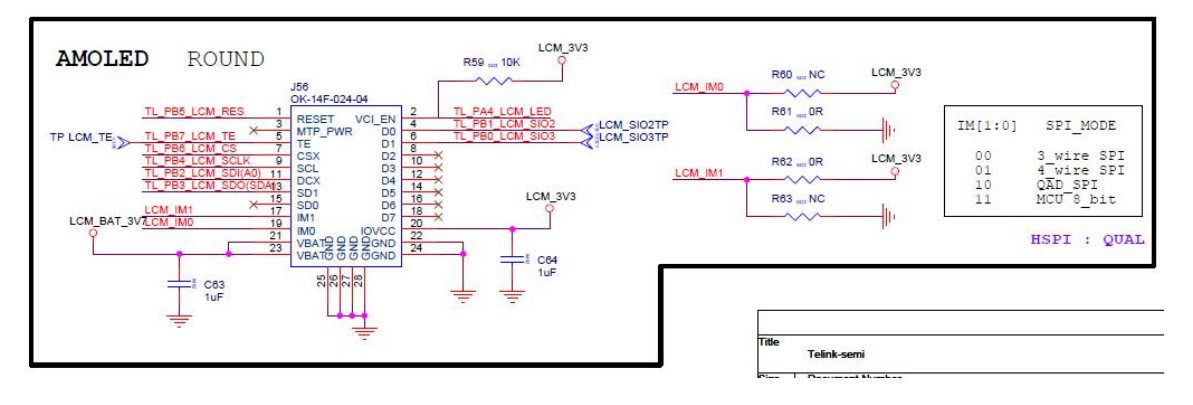

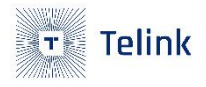

</TL\_PA5\_DM
</TL\_PA6\_DP
</pre>

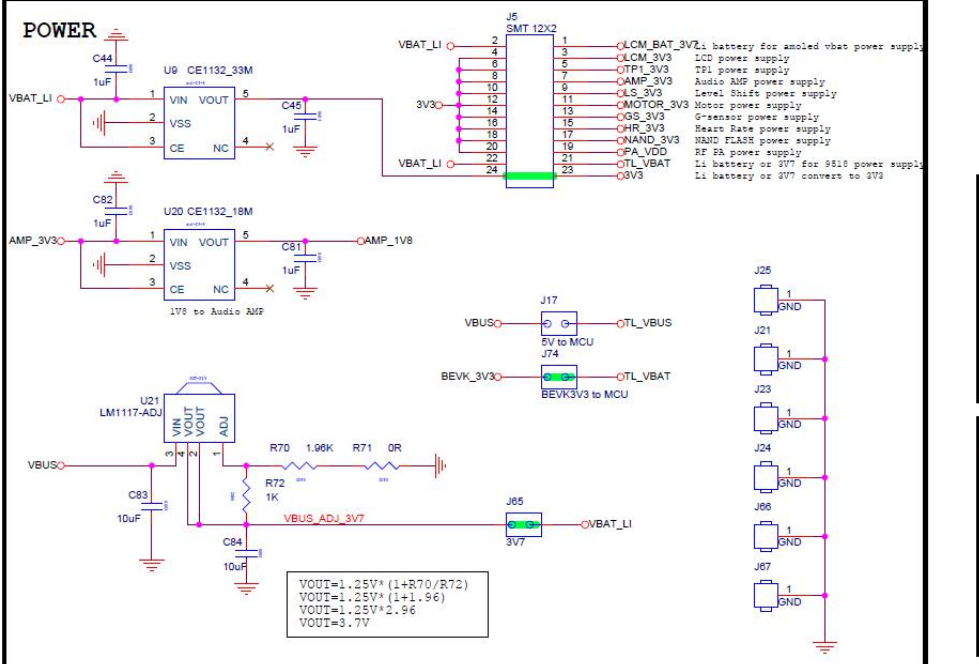

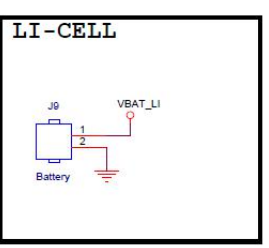

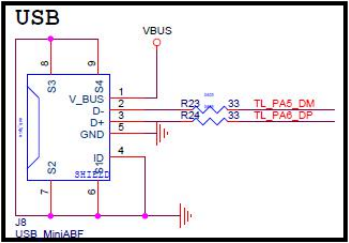

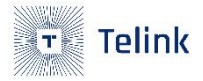

#### ANT+PA (GC1101B/KCT8201L)

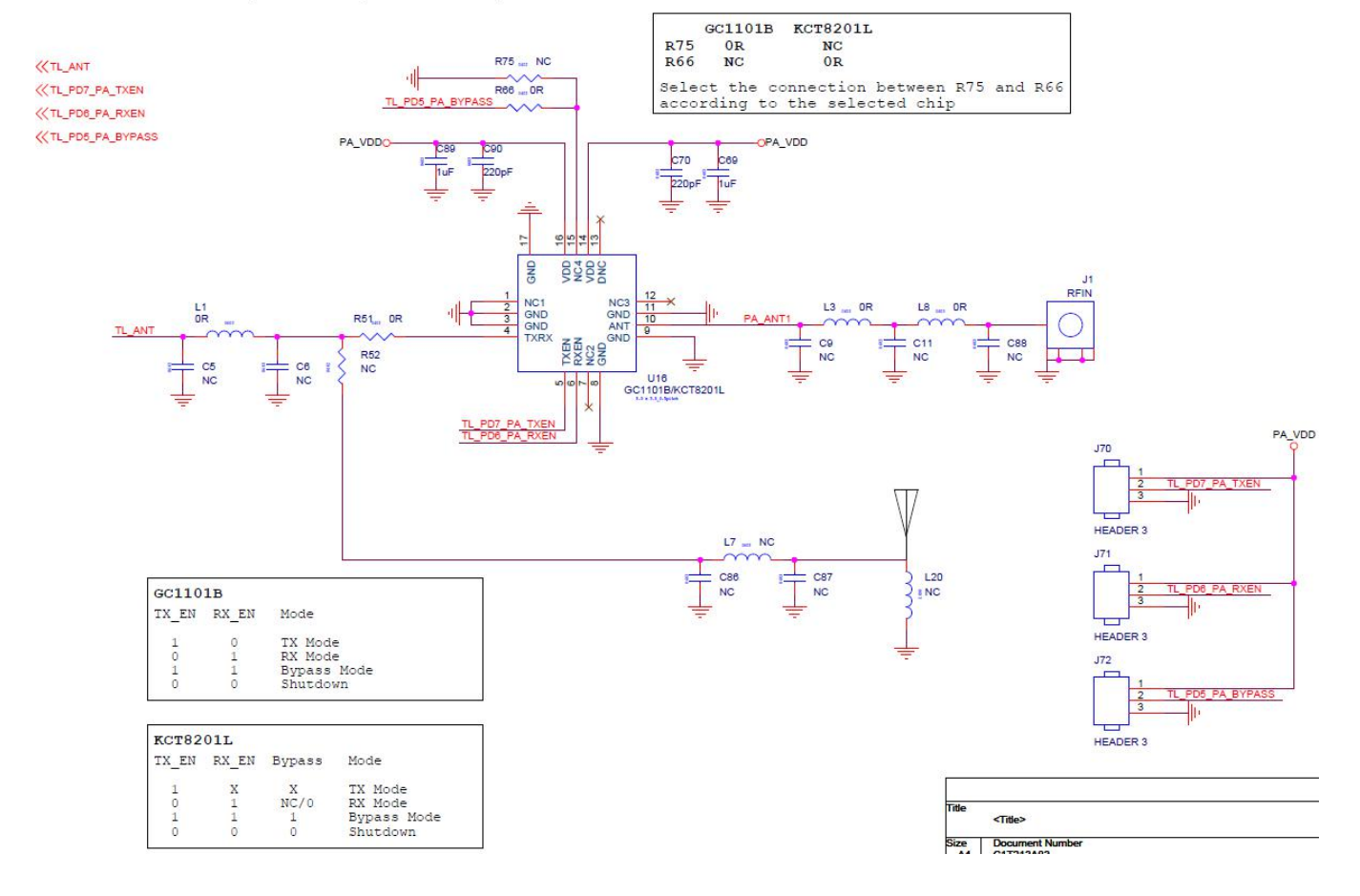

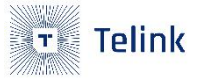

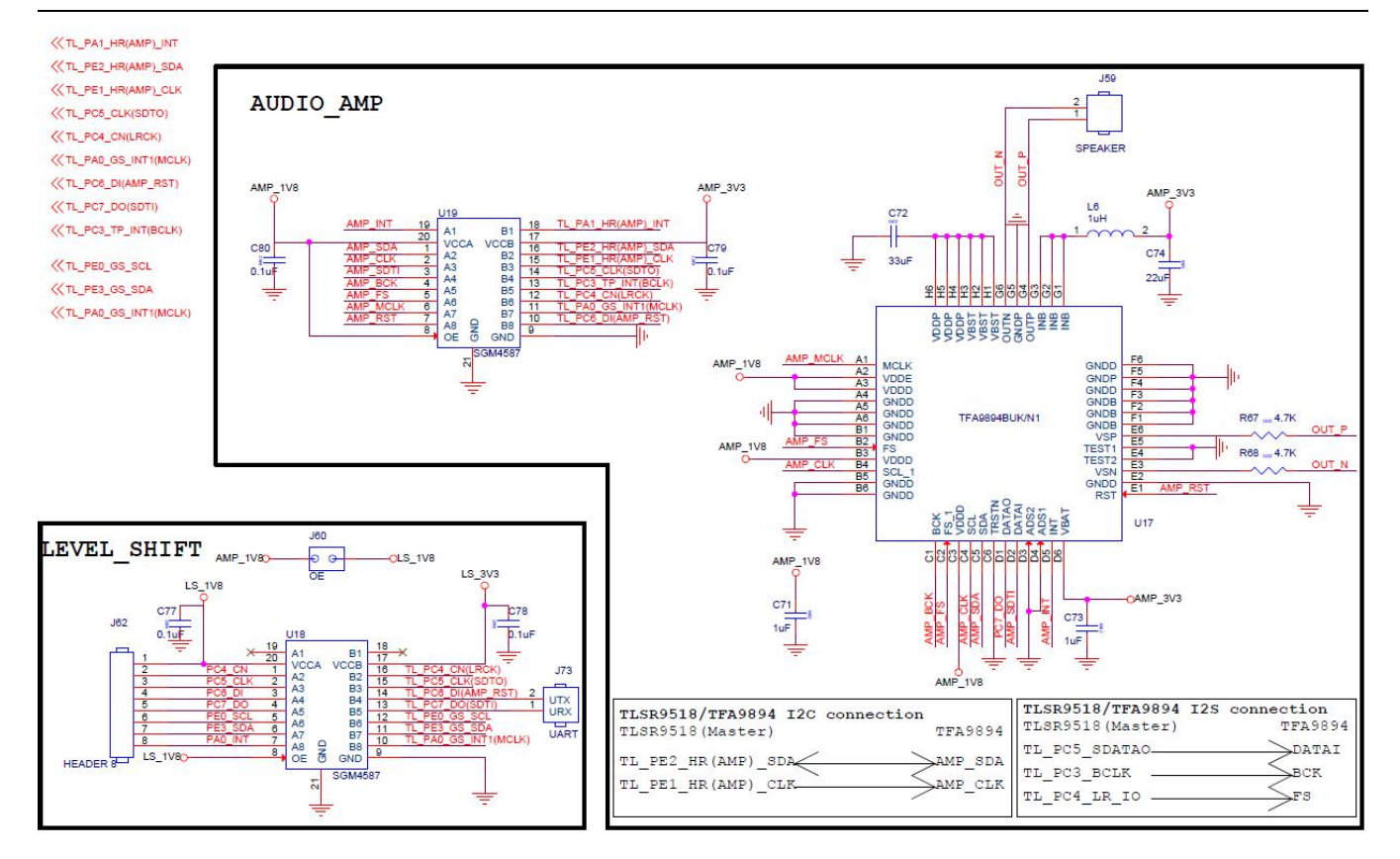

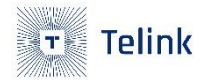

## 6.2 Bill Of Materials

#### Table 6-1 BOM table

| Reference                                                                                                    | Part         | PCB Footprint    | Quantity |
|----------------------------------------------------------------------------------------------------|--------------|------------------|----------|
| Con1                                                                                                    | OK-20F010-04 | ok_20f_10pin_0p4 | 1        |
| C2,C16,C39,C40,C50,C54,C77,C78,<br>C79,C80                                                                                              | O.1uF        | 4020             | 10       |
| С3                                                                                                    | 2.2uF        | 0402             | 1        |
| C5,C6,L7,R8,C9,C11,R13,L20,C20,C<br>21,C24,C25,R41,R44,R52,R60,R63,<br>R75,C86,C87,C88                                                  | NC           | 0402             | 21       |
| C10,C13,C14,C15,C17,C18,C19,C22,<br>C27,C28,C29,C30,C31,C33,C34,C3<br>7,C38,C44,C45,C51,C55,C62,C63,C<br>64,C69,C71,C73,C81,C82,C85,C89 | 1uF          | 0402             | 31       |
| C23                                                                                                    | 4.7uF/10V    | 0402             | 1        |
| C32                                                                                                    | NC/10uF      | 0603C            | 1        |
| C35,C36                                                                                                    | 10uF         | 0603C            | 2        |
| C53                                                                                                    | 10pF         | 0402             | 1        |
| C70,C90                                                                                                    | 220pF        | 0402             | 2        |
| C72                                                                                                    | 33uF         | 0402             | 1        |
| C74                                                                                                    | 22uF         | 0402             | 1        |

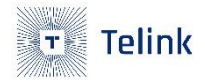

| C83,C84                 | 10uF            | 0402                     | 2 |
|-------------------------|-----------------|--------------------------|---|
| D3                      | SMAJ15CA        | sod-123                  | 1 |
| D14                     | Blue            | 0603-LED                 | 1 |
| D16                     | Green           | 0603-LED                 | 1 |
| J1                      | RFIN            | SMA-H                    | 1 |
| J3                      | MOTOR           | hdr254f-1x2x850          | 1 |
| J4,J7                   | OK-F501-06325   | heart_con                | 2 |
| J5                      | SMT 12X2        | smd254m-2x12_rx1_30y2_40 | 1 |
| 8L                      | USB_MiniABF     | USB-MINI-F5              | 1 |
| 9L                      | Battery         | hdr254f-1x2x850          | 1 |
| J14,J59                 | SPEAKER         | hdr254f-1x2x850          | 2 |
| J16,J18,J19             | con             | HDR254F-1X2X850          | 3 |
| J17                     | 5V to MCU       | HDR254F-1X2X850          | 1 |
| J21,J23,J24,J25,J66,J67 | GND             | hdr254f-1x1x850          | 6 |
| J22                     | XSJ178HYB1504A1 | FPC270H_015_0P6_0P8      | 1 |
| J56                     | OK-14F-024-04   | ok_14f_24pin_0p4         | 1 |
| J58                     | JTAG            | hdr254f-2x6x850          | 1 |
| J60                     | OE              | HDR254F-1X2X850          | 1 |

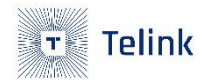

| J62                                      | HEADER 8 | hdr254f-1x8x850 | 1  |
|------------------------------------------|----------|-----------------|----|
| J65                                      | 3V7      | HDR254F-1X2X850 | 1  |
| J69                                      | SWS      | HDR254F-1X3X850 | 1  |
| J70,J71,J72                              | HEADER 3 | HDR254F-1X3X850 | 3  |
| J73                                      | UART     | hdr254f-1x2x850 | 1  |
| L1,L3,L8,R47,R49,R51,R61,R62,R66<br>,R71 | OR       | 0402            | 10 |
| L4,L5                                    | 4.7uH    | 0805L           | 2  |
| L6                                       | 1uH      | 0805L           | 1  |
| Q1,Q3                                    | SI2302   | mos_sot-23      | 2  |
| R4,R7,R73,R74                            | 2.2K     | 0402            | 4  |
| R11                                      | 33       | 0402            | 1  |
| R15                                      | 1M       | 0402            | 1  |
| R17                                      | OR       | 0402R           | 1  |
| R23,R24                                  | 33       | 0402R           | 2  |
| R32,R39,R45,R46,R67,R68                  | 4.7K     | 0402            | 6  |
| R35                                      | 100К     | 0402            | 1  |
| R48                                      | NC/3.3K  | 0402            | 1  |

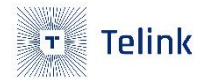

| R55         | 10R              | 0402                            | 1 |
|-------------|------------------|---------------------------------|---|
| R57,R58,R72 | 1К               | 0402                            | 3 |
| R59         | 10К              | 0402                            | 1 |
| R70         | 1.96К            | 0402                            | 1 |
| SW1         | SW4PIN_4.5x4.5   | BUTDIP4P_5P0X3P0                | 1 |
| SW4,SW5     | Key1             | BUTDIP4P_5POX3PO                | 2 |
| U1          | TLSR9518A        | qfn_9x9_80pin_0p4_6p10x6p1<br>0 | 1 |
| U3,U22      | MWW7037AT2       | ga_bfa423_a83                   | 2 |
| U4          | NC/TXS0101       | sc70-6                          | 1 |
| U5          | NC/GD25Q16E      | W25X10_20_40BL                  | 1 |
| U9          | CE1132_33M       | sot-23-5                        | 1 |
| U11         | XT26G04AWSEGA    | WSON8                           | 1 |
| U13         | P25Q8OU          | sop8_208mil                     | 1 |
| U15         | DA217            | MC3413                          | 1 |
| U16         | GC1101B/KCT8201L | qfn_3x3_16pin_0p5_1p70x1p7<br>0 | 1 |
| U17         | TFA9894BUK/N1    | bga_3p5x2p55_48pin_0p4          | 1 |
| U18,U19     | SGM4587          | tqfn_3x3_20pin_0p4_1p50x1p5     | 2 |

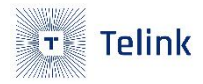

|     |                            | 0                |   |
|-----|----------------------------|------------------|---|
| U20 | CE1132_18M                 | sot-23-5         | 1 |
| U21 | LM1117-ADJ                 | sot-223          | 1 |
| Y1  | 32.768KHz - 9pf -<br>20ppm | OSC_2x6          | 1 |
| Y2  | 24MHz-12pF-20ppm           | OSCCC250X320X110 | 1 |